# Tekninen Käsikirja

# ABB-free@homeTouch7"

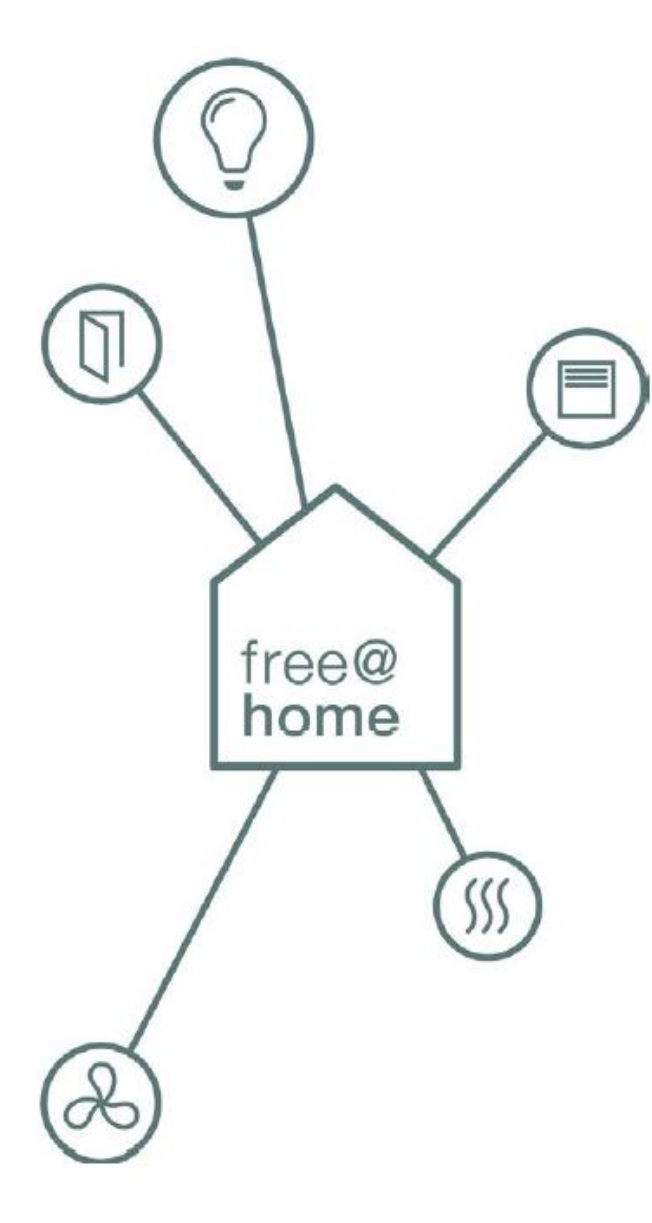

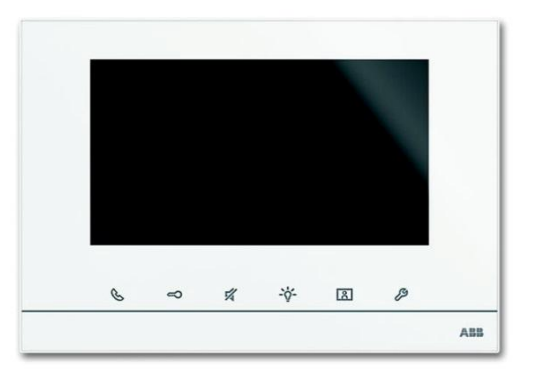

DP7-S-6xx

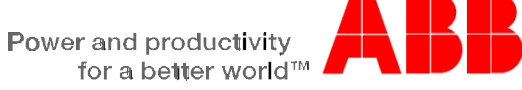

| 1 | Informaatiota käsikirjasta                                          | 4        |
|---|---------------------------------------------------------------------|----------|
| 2 | Turvallisuus                                                        | 5        |
|   | 2.1 Käytetyt symbolit                                               | 5        |
|   | 2.2 Tarkoitettu käyttö                                              | 6        |
|   | 2.3 Sopimaton käyttö                                                | 6        |
|   | 2.4 Kohdervhmä / henkilökunnan pätevvvs                             | 6        |
|   | 2.5 Turvallisuusohieet                                              | 7        |
| 3 | Informaatiota ympäristön suoielemisesta                             | 8        |
| 4 | Tuotekuvaus                                                         | 9        |
| • | 4 1 Toimitussisältö                                                 | 10       |
|   | 4.2 Twynnikatsaus                                                   | 10       |
|   | 4.2 Toimintokuvaus free@home                                        | 11       |
| 5 |                                                                     | 12       |
| 0 | 5 1. Tärkoin vloiskatsaus                                           | 12       |
|   | 5.2 Mitot                                                           | 12       |
|   | 5.2 Willal                                                          | ∠ا       |
| c |                                                                     | ۲۵<br>۱۸ |
| 6 | Asennus                                                             |          |
|   | 6.1 Suunnitteluonjeet                                               |          |
|   | 6.2 Asennuksen turvaonjeet                                          |          |
|   | 6.3 Yleiset asennusohjeet                                           |          |
|   | 6.4 Kiinnitys / Asennus                                             |          |
| _ | 6.5 Kytkentä                                                        |          |
| 7 | Käyttö                                                              | 19       |
|   | 7.1 Peruskäyttö                                                     | 19       |
|   | 7.1.1 Ohjauslaitteet                                                | 19       |
|   | 7.1.2 Ovipuhelinjärjestelmän toiminnot ABB-free@home järjestelmässä | 21       |
|   | 7.1.3 free@home                                                     | 22       |
|   | 7.1.4 Tilapalkki                                                    | 23       |
|   | 7.2 Hallintatoimet                                                  | 24       |
|   | 7.2.1 Ääni- ja videoyhteyden asettaminen                            | 24       |
|   | 7.2.2 Oven avaaminen                                                | 25       |
|   | 7.2.3 Vaimennus                                                     | 26       |
|   | 7.2.4 Valon vaihtaminen                                             | 27       |
|   | 7.2.5 Tapahtumat ja kuvamuisti                                      | 28       |
|   | 7.2.6 Asenna SD-kortti                                              |          |
|   | 7.2.7 Asetukset                                                     | 31       |
|   | 7.2.7.1 Yleiskuva                                                   | 31       |
|   | 7.2.7.2 Ääniasetukset                                               |          |
|   | 7.2.7.3 Automaattinen avaus                                         |          |
|   | 7.2.7.4 Näytön asetukset                                            |          |
|   | 7.2.7.5 Päivä / Aika                                                |          |
|   | 7.2.7.6 Kieli                                                       |          |
|   | 7.2.7.7 Asennus                                                     | 40       |
|   | 7.2.8 Laitteen säätäminen.                                          |          |
|   | 7 2 8 1 Terminaalivastus                                            | 42       |
|   | 7282 Master/slave-kvtkimen asennus                                  |          |
| 8 | Osoittaminen                                                        | ∠<br>⊿२  |
| 0 | coordaninion                                                        |          |

|    | 8.1  | Asemi   | en osoittaminen                                        | 43  |
|----|------|---------|--------------------------------------------------------|-----|
|    |      | 8.1.1   | Potentiometri                                          | 43  |
|    |      | 8.1.2   | Ulkoaseman osoittaminen:                               | .43 |
|    |      | 8.1.3   | Ulkoaseman ovikellon painikkeen määrittäminen asuntoon | 43  |
|    |      | 8.1.4   | Osoitteen asettaminen sisäasemalle                     | .44 |
|    |      | 8.1.5   | "Standardi ulkoaseman" asettaminen                     | .44 |
|    | 8.2  | Video   | laitteen asentamisesta                                 | .46 |
| 9  | Päiv | vitysva | ihtoehto                                               | .48 |
| 10 | Huo  | lto     |                                                        | .49 |
|    | 10.1 | Puhd    | listus                                                 | .49 |

# 1 Informaatiota käsikirjasta

Lue tämä käsikirja läpi huolellisesti ja noudata sen sisältämiä informaatiota. Näin voit estää henkilövahinkoja ja vaurioita omaisuuteen ja varmistaa luotettavan toiminnan ja pitkän käyttöiän kojeelle.

Pidä käsikirjaa turvalisessa paikassa.

Jos annat kojeen eteenpäin, sisällä myös tämä käsikirja.

Busch-Jaeger ei ole vastuussa mistään vioittumisista jotka tapahtuvat käsikirjan ohjeiden huomiotta jättämisen takia.

Jos haluat lisätietoja, tai sinulla on kysymyksiä kojeesta, ota yhteys Busch-Jaegeriin tai vieraile internet sivustollemme:

www.BUSCH-JAEGER.com

www.abb.com/freeathome

|   | 0 | ) |
|---|---|---|
|   |   |   |
|   |   |   |
| _ |   |   |

#### Huomio...

Yksityiskohtaiset tiedot ABB-Welcome järjestelmien ja ABBfree@home järjestelmien suunnitteluun löydät järjestelmä-käsikirjoista. Voit ladata www.Busch-Jaeger.com tai www.abb.com/freeathome

# 2 Turvallisuus

Koje valmistettiin viimeisimmän voimassa olevan hallinnolisten teknologiaa koskevien sääntöjen mukaan ja se on toiminnallisesti luotettava. Se on testattu ja se lähti tehtaan teknisesti turvallisessa ja luotettavassa tilassa.

Kuitenkin, on olemassa jäännösvaara. Lue ja noudata turvallisuusohjeet estääksesi senkaltaiset vaarat.

Busch-Jaeger ei ole vastuussa mistään vioittumisista jotka tapahtuvat käsikirjan ohjeiden huomiotta jättämisen takia.

### 2.1 Käytetyt symbolit

Seuraavat symbolit viittaavat kojeen käytön mahdollisiin vaaroihin ja antavat käytännöllisisä ohjeita.

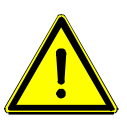

### Varoitus

Tämä symboli, yhteydessä "Varoitus" vaarasanan kanssa, viittaa vaaralliseen tilanteeseen joka voi johtaa välittömään kuolemaan tai vakavaan vammaan.

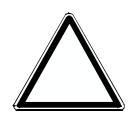

### Huomio - omaisuusvahinko

Tämä symboli viittaa mahdolliseen vahinkotilanteeseen kojeelle. Epähuomio voi johtaa tuotteen vahingoitumiseen tai tuhoutumiseen.

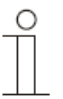

#### Huomio...

Tämä symboli viittaa informatioon tai viittaukseen muihin käytännöllisiin teemoihin. Tämä ei ole vaaralliseen tilanteeseen viittaava vaarasana.

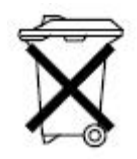

Tämä symboli viittaa informatioon ympäristön suojelusta.

Seuraavia symboleja käytetään käsikirjassa kiinnittämään huomiosi erityisiin vaaroihin:

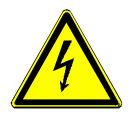

Tämä symboli viittaa sähkövirran aiheuttamiin vaarallisiin tilanteisiin. Jos tämän tyyppinen viitaus jätetään huomiottaa, se voi johtaa vakaviin vammoihin tai jopa kuolemaan.

### 2.2 Tarkoitettu käyttö

ABB-free@homeTouch 7" (DP7-S-6xx) on keskeinen osa ABB Welcome ovipuhelinjärjestelmää ja se toimii yksinomaan tämän järjestelmän komponenttien kanssa, sitä voi käyttää ABB-free@home järjestelmän ohjauspaneelina (pitää konfiguroida SysAp:n kauttaa etukäteen).

Tämä koje a tarkoitettu seuraaviin:

- » listatun teknisen tiedon mukaiseen käyttöön,
- » asentaminen kuiviin sisätiloihin,
- » käyttämään kojeessa olevien liitäntämahdollisuuksien kanssa.

Tarkoitettu käyttö tarkoittaa myös tämän käsikirjan kaikkien ohjeiden noudattamisen.

### 2.3 Sopimaton käyttö

Kaikki käyttötavat, jotka eivät ole lueteltu luvussa 2.2 katsotaan tarkoitettua käyttöä vastakohtaiseksi ja voi johtaa ihmisten vahingoitumiseen tai omaisuuden vaurioitumiseen.

Busch-Jaeger ei ole vastuussa mistään vahingoista jotka tapahtuvat kojeen tarkoitettua käyttöä vastakkaisesti. is not liable for damages caused by use deemed contrary to the intended use of the device. Liittyvät riskit ovat yksinomaan käyttäjän/operaattorin vastuuta.

Tämä koje ei ole tarkoitettu seuraviin:

- » luvattomat rakenteelliset muutokset,
- » korjaukset,
- » käyttöön ulkotiloissa tai kylpyalueissa,
- » käyttöön muiden väyläkytkimien kanssa.

### 2.4 Kohderyhmä / henkilökunnan pätevyys

Kojeen asennuksen, käyttöönoton ja huollon saa suorittaa vain amattitaitoiset ja sopivasti pätevät sähköasentajat.

Sähköasentajien pitää lukea ja ymmärtää käsikirjan ja noudattaa annettuja ohjeita.

Sähköasentajien pitää noudattaa voimassa olevia elektronisten tuotteiden asennuksia, toimintakokeita, korjauksia ja huoltoa koskevia hallinnollisia sääntöjä.

Sähköasentajien pitää tuntea ja osata sopivasti käyttää "Viittä varomääräystä" (DIN VDE 0105, EN 50110):

- 1. Katkaise virta
- 2. Varmista ettei voi kytkeä takaisin;
- 3. Varmista ettei ole jännitettä;
- 4. Ole maadoitettu ja oikosulussa;
- 5. Peitä tai rajoita lähekkäiset elävät osat.

#### 2.5 Turvallisuusohjeet

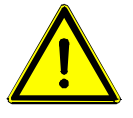

# Varoitus

Sähköjännite! Kuoleman ja tulen riski 230 V sähköjännitteen takia. Vaaralliset sähkövirrat virtaavat vartalon läpi kun tulevat suoraan tai epäsuoraan kosketukseen elävien komponenttien kanssa. Tämän tuloksena voi olla sähköisku, palovammoja tai jopa kuolema.

- » 230 V syöttöjärjestelmän kanssa saa työskennellä vain valtuutetut ja pätevät sähköasentajat.
- » Katkaise virta päävirtalähteestä ennen asennusta / purkamista.
- » Älä koskaan käytä kojetta jonka liitäntäkaapelit ovat vaurioituneet.
- » Älä avaa lujasti kojeen koteloon ruuvattuja kansia.
- » Käytä vain teknisesti virheettömässä tilassa olevaa kojetta.
- » Älä tee muutoksia tai suorita korjauksia kojeeseen, sen osatekijöihin tai sen varusteisiin.
- » Pidä koje poissa veden ja märkien paikkojen läheltä.

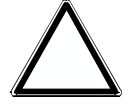

### Huomio - Omaisuusvahinko

Kojeen mahdollinen vahingoittuminen ulkoisten vaikutusten takia. Kosteus ja lika voivat vahingoittaa tai tärvellä kojeen.

» Suojele kojetta kosteutta, likaa vastaan ja kuljetuksen, varastoinnin ja käytön aikana tapahtuvasta vaurioitumisesta.

# 3 Informaatiota ympäristön suojelemisesta

Kaikki pakkausaineet ja kojeet sisältävät sopivan jätehuollon merkinnät ja testasussinetit.

Tuotteet noudattavat laillisia vaatimuksia, erityisesti eletronisten ja sähkölaitteiden lakeja ja REACH asetuksia (EU Direktiivi 2002/96/EG WEEE ja 2002/95/EG RoHS), (EU-REACH Direktiivi ja Direktiivin toteuttamisen lakia (EG) No.1907/2006).

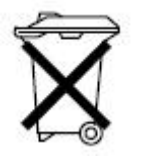

»

Koje sisältää arvokkaita raaka-aineita jotka voidaan kierättää. Käytettyjä sähköja elekronisia laitteita ei saa heittää talousjätteisiin.

Hävitä aina pakkausaineet ja sähkölaitteet ja niiden osat valtuutettujen keräysasemien ja käsittely yhtiöiden kautta.

# 4 Tuotekuvaus

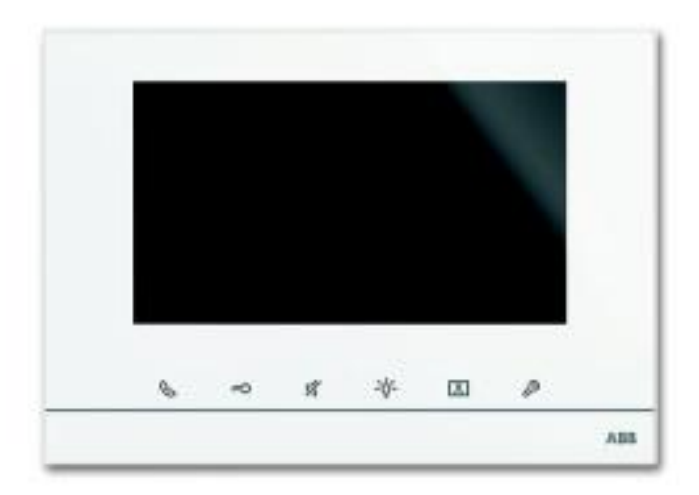

Kuv. 1: Tuotteen yleiskatsaus

ABB-free@home® Touch 7" toimii sisäitilojen videoasemana ABB-Welcome ovipuhelinjärjestelmälle ja keskusohjaimena free@home toiminnoille, kuten liikutettaville kaihtimille, vaihdettaville näkymille tai huonelämmön sätimille (lisäosana).

Tuote on osa ABB Welcome ovipuhelinjärjestelmää ja toimi yksinomaan tämän järjestelmän osien kanssa.

Paneeli on kytketty molempaan väyläjärjestelmään, free@home väylään ja Tervetuloa väylään. Audio/video signaalit lähetetään ja koje saa energian yksinomaan Tervetuloa väylän kautta. Paneelia voi näin käyttää myös puhtaasti sisätilojen videoasemana ilman kytkentää free@home järjestelmään.

Ei ole mahdollista käyttää paneelia ilman Tervetuloa väylään liittämistä. Tämä tarkoittaa, että ainakin yksi ABB-Welcome järjestelmäohjain tarvitaan tai yksi lisävirtalähde on otettava käyttöön varmistaaksemme että paneeli saa virtaa.

Voidaan säätää Jopa 16 free@home toimintaa free@home ohjelmasivulla. Huoneen lämpötilaohjaimen toiminta käyttää kaksi toimintapaikkaa.

Ohjelmointi tehdään Järjestelmätukiaseman, käyttöliittymän kautta.

Lisäksi, paneeli toimii ajoporttina joka noudattaa molemminpuolisesti kahden väyläjärjestelmän sanomia. Tämä esimerkiksi tekee mahdolliseksi kytkeä laitteen free@home järjestelmään samalla, kun ABB-Welcome järjestelmään saapuu ovipuhelu, tai käyttää sensoria free@home järjestelmässä lähettäen "Avaa ovi" käskyn ABB-Welcome järjestelmään.

# 4.1 Toimitussisältö

Toimitussisältö on ainoastaan paneeli. Väylän voi kytkeä sultjetun riviliittimen kautta.

# 4.2 Tyyppikatsaus

| Artikkeli nro. | Tuotteen nimi           | Väri      | Näytön halkaisija |
|----------------|-------------------------|-----------|-------------------|
| DP7-S-611      | ABB-free@home® Touch 7" | valkoinen | 17.8 cm (7")      |
| DP7-S-625      | ABB-free@home® Touch 7" | musta     | 17.8 cm (7")      |

Taulu 1: Tyyppikatsaus

# 4.3 Toimintokuvaus free@home

Alla oleva taulukko antaa yleiskatsauksen kojeen mahdollisista toiminnoista ja ohjelmista:

| Käyttöpinnan kuvake | Informaatiot                                                                                                    |
|---------------------|----------------------------------------------------------------------------------------------------|
| B                   | Nimi: Kerrossoitto<br>Tyyppi: Sensori<br>Käyttöönantaja: free@homeTouch 7"<br>Toiminto: Antaa merkin sisääntulevasta kerossoitosta<br>(Ohjelma: free@home käyttölaite kytkeytyy sisääntulevan<br>kerrossoiton aikana)               |
|                     | Nimi: Kerros kutsunappi<br>Tyyppi: Käyttölaite<br>Käyttöönantaja: free@homeTouch 7"<br>Toiminto: Laukaisee kerrossoiton (Ohjelma:<br>free@home sensori tarvitaan kerros kutsunapiksi)                                               |
| G                   | Nimi: Käytävän valot<br>Tyyppi: Käyttölaite<br>Käyttöönantaja: free@homeTouch 7"<br>Toiminto: Kytkee käytävän Tervetuloa järjestelmän<br>ohjaimen kytkentäkoskettimen                                                               |
| Cauto               | Nimi: Automaattinen ovenavaaja<br>Tyyppi: Käyttölaite<br>Käyttöönantaja: free@homeTouch 7"<br>Toiminto: Aktivoi/ deaktivoi automaattisen ovenavaajan<br>(Ohjelma: free@home sensori aktivoi/deaktivoi<br>automaattisen ovenavaajan) |
|                     | Nimi: Ovenavaaja<br>Tyyppi: Käyttölaite<br>Käyttöönantaja: free@homeTouch 7"<br>Toiminto: Käynnistää ABB Welcome järjestelmän<br>ovenavaajan (Ohjelma: free@home sensori käynnistää<br>ovenavaajan)                                 |
|                     | Nimi: Ovipuhelin<br>Tyyppi: Sensori<br>Käyttöönantaja: free@homeTouch 7"<br>Toiminto: Antaa merkin sisääntulevasta ovipuhelusta<br>(Ohjelma: free@home käyttölaite kytkeytyy sisääntulevan<br>ovipuhelun aikana)                    |

Taulu 2: Toimintokuvaus

Jokainen näistä toiminnoista näkyy erillisenä kohtana "Jakaminen" aluella. Toiminnat voidaan sijoittaa kerrossuunnitelmaan, sitten kuten minkä tahansa muun sensorin tai käyttölaitteen, kytkeä "Liitäntä" alueeseen muiden sensorien ja käyttölaitteiden kanssa.

"Ovipuhelin" toiminta tarjoaa 4 kytkentätoimintoa jokaiselle 4:lle mahdolliselle Tervetuloa ulko-asemalle. Tämä mahdollistaa erityistoimintojen yksittäisen määrittämisen talon jokaiselle sisäänkäynnille. Nämä laukeavat heti, kun vieras soittaa ovikelloa jollakin ulko-asemista.

"Ovenavaaja" toiminto tarjoaa 5 kytkentätoimintoa: Mikä tahansa näistä 4:stä mahdollisesta Tervetuloa järjestelmän ovenavaajista voidaan aktivoida nimenomaisesti (aukaista tietty ovi yhdellä sensorilla), tai ovenavaajan voi määrittää, mikä avaa dynaamisesti sen oven, jolta soitto on tehty (kaikki ovet voidaan avata vain yhdellä sensorilla, missä tahansa kelloa soitetaan).

#### Tekniset tiedot 5

#### 5.1 Tärkein yleiskatsaus

| Parametrit                   | Arvo                                               |  |
|------------------------------|----------------------------------------------------|--|
| Näytön tarkkuus              | 800 x 480                                          |  |
| Näytön halkaisija            | 17.8 cm (7")                                       |  |
| Käyttölämpötila              | -5° C to +40° C                                    |  |
| Säilytyslämpötila            | -20° C – +70° C                                    |  |
| Suojaus                      | IP 20                                              |  |
| Yksilankaiset kiinnikkeet    | 2 x 0.6 mm <sup>2</sup> – 2 x 1 mm <sup>2</sup>    |  |
| Hienolankaiset kiinnikkeet   | 2 x 0.6 mm <sup>2</sup> – 2 x 0.75 mm <sup>2</sup> |  |
| Tervetuloa väylän jännite    | 28 V- ±2 V                                         |  |
| free@home väylän jännite     | 21-30V                                             |  |
| free@home väylän kiinnikkeet | 0.6-0.8mm yksilankainen                            |  |
| Äänenvoimakkuus              | Enintään 85 dBA (Etäisyys:0.5 m)                   |  |
| Taulu 2: Taknigat tigdat     |                                                    |  |

Taulu 3: Tekniset tiedot

#### 5.2 Mitat

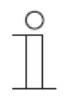

### Huomio...

Kaikki mitat määritellään millimetreinä.

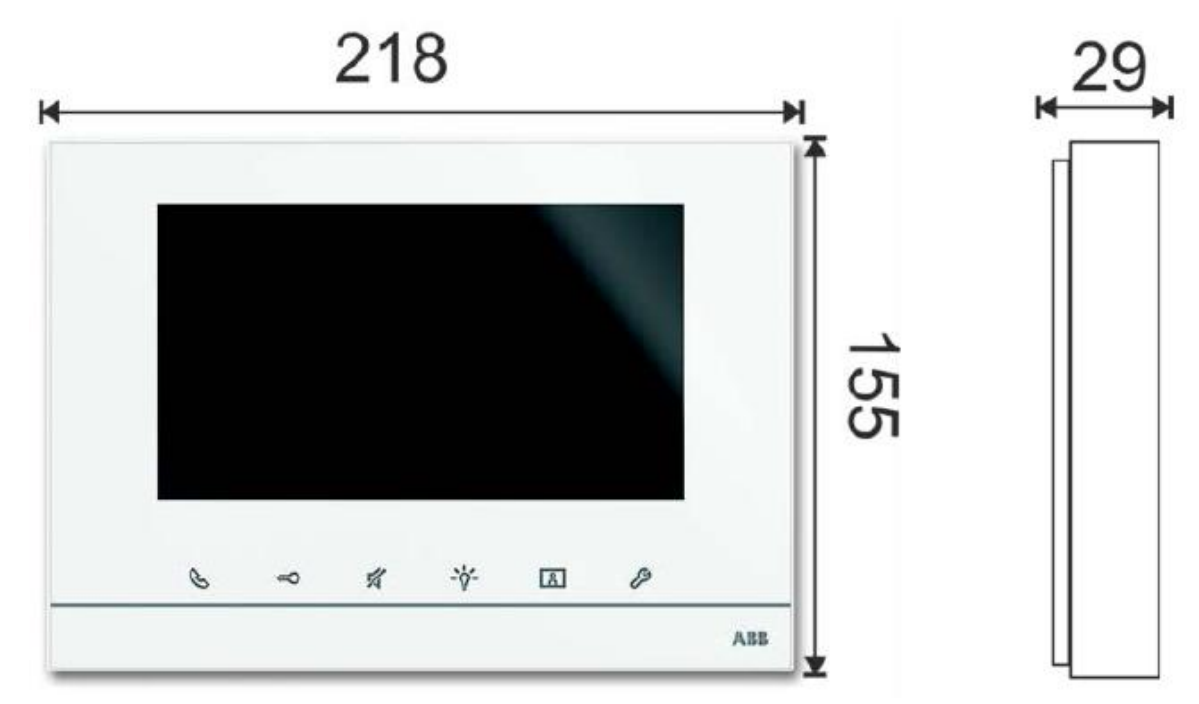

Kuv. 2: Mitat kaikille kuvatuille kojetyypille

# 5.3 Kytkentäkaaviot

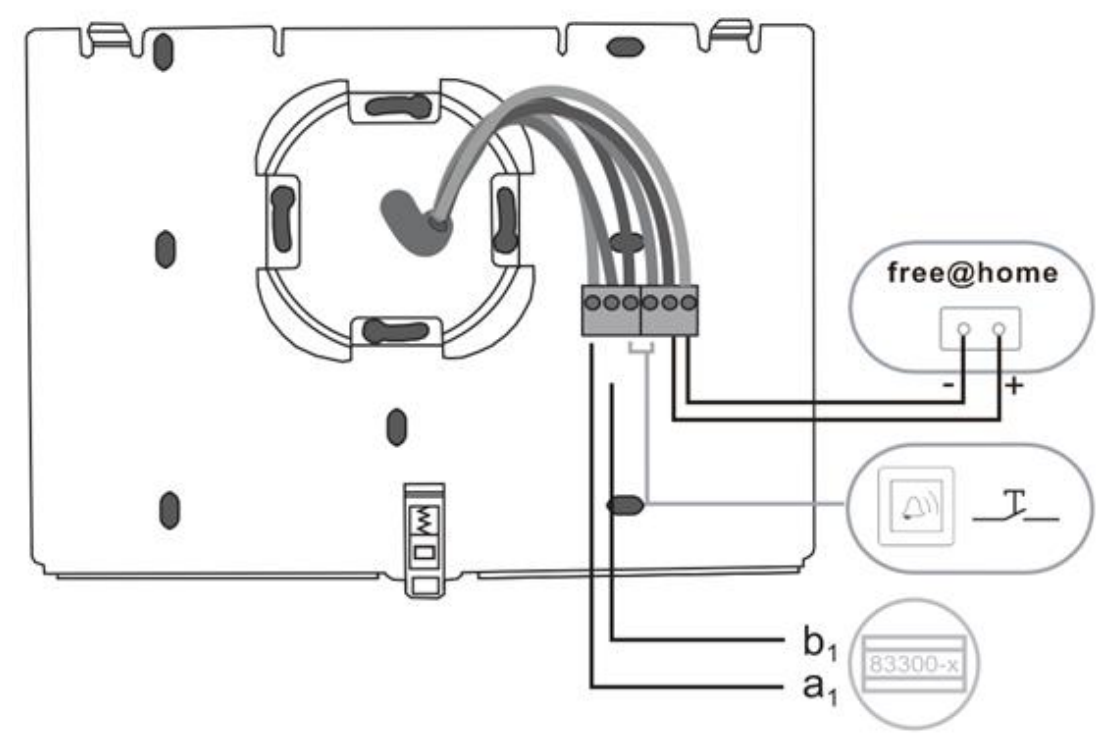

Kuv. 3: Sähköliitäntä

# 6 Asennus

#### 6.1 Suunnitteluohjeet

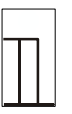

Suunnittelu ja järjestelmän hakuohjeet löytyvät Tervetuloa ja free@home järjestelmien käsikirjoissa. Ne voit ladata www. BUSCH-JAGER.com tai www.abb.com/freeathome sivuilta.

#### 6.2 Asennuksen turvaohjeet

Huomio...

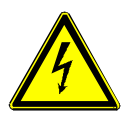

#### Varoitus – Kuolemanriski johtuen oikosulusta

Kuoleman ja tulipalon riski johtuen 230 V sähköjännitteestä.

- » Matalajännitteiset ja 230 V kaapelit pitää asentaa yhdessä uppoasennettavaan rasiaan! Oikosulun tapahtuessa on olemassa vaara että 230 V lataa matalajännitteisen johdon.
- > Tarkkaile asiaankuuluvia standardeja!

# Varoitus – Kuolemanriski johtuen sähköjänitteestä

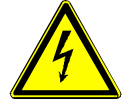

Vaaralliset sähkövirrat virtaavat vartalon läpi kun tulevat suoraan tai epäsuoraan kosketukseen elävien komponenttien kanssa. Tämän tuloksena voi olla sähköisku, palovammoja tai jopa kuolema.

Sopimattomasti suoritettu työ sähköjärjestelmissä on hengenvaarallista niin työn suorittajalle, kuin järjestelmän käyttäjälle. Voi myös sattua tulipalo ja vahinkoja omaisuuteen.

- » Asenna koje vain, jos sinulla on tarpeellinen sähkötekniikan taidot ja kokemus hallussasi (katso lukua 2.4).
- » Käytä sopivia suojavaatteita.
- » Käytä sopivia työkaluja ja mittausvälineitä.
- » Tarkasta syöttöverkoston tyyppi (TN järjestelmä, IT järjestelmä, TT järjestelmä) varmistaaksesi seuraavat virtalähteen ehdot (Tavanomainen yhteys maahan, suojamaadoitus, tarvittavat lisämittaukset, jne.).

### 6.3 Yleiset asennusohjeet

- » Erota kaikki kytketyt väylälaitteen kautta kulkevat haarat kytkentäjärjestelmästä (esim. sisäasema, ulkoasema, järjestelmälaite).
- » Älä asenna järjestelmäohjainta ihan kellon verkkolaitteen ja muun virtalähteen viereen (häiriöiden välttämiseksi).
- » Älä laita järjestelmänväylän johtoja yhteen 230 V johtojen kanssa.
- » Älä käytä tavanomaisia kaapeleita ovenavaajien liitäntäjohdoiksi ja järjestelmäväylien johdoiksi.
- » Vältä eri kaapelityyppien välistä silloitusta.
- » Käytä kaksi johtoa neliytimeisestä tai moniytimeisestä kaapelista järjestelmäväylässä.

- » Silmukoidessa, älä koskaan asenna tulevaa ja menevää väylää saman kaapelin sisään.
- » Älä koskaan asenna sisäistä ja ulkoista väylää saman kaapelin sisään.

### 6.4 Kiinnitys / Asennus

Asennetaan FM pitimelle DIN 49073-1 mukaisesti, tai suoraan tasaiselle seinälle.

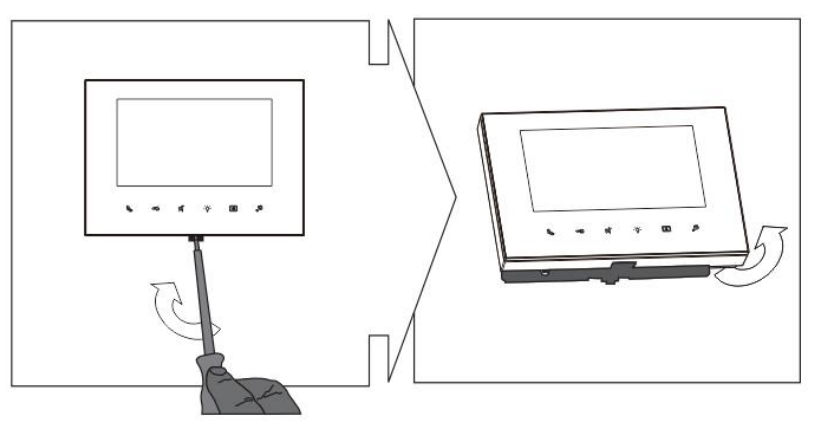

Kuv. 4

1. Avaa paneelin kotelo vetämällä kojeen pohjassa olevaa kiinnitintä.

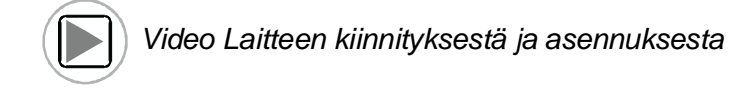

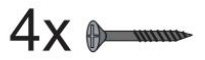

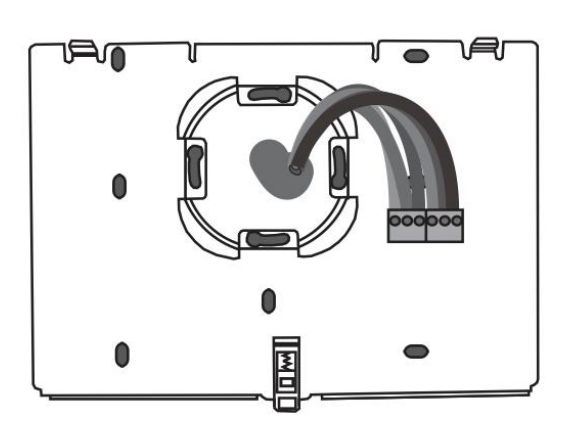

Kuv. 5

2. Kiinnitä laitteen pohja seinälle.

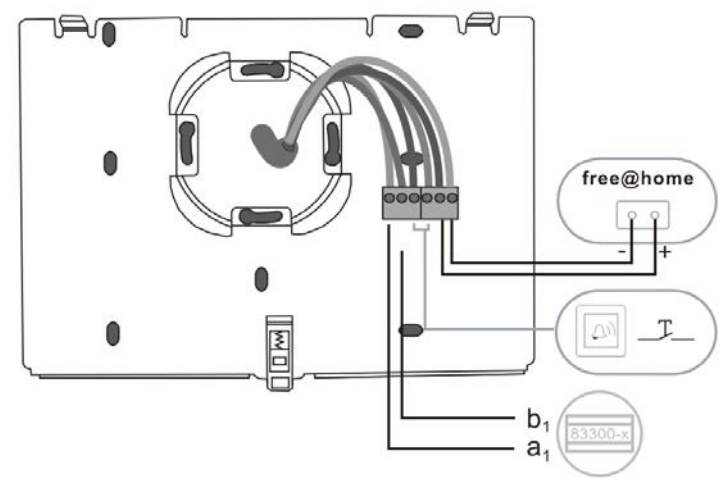

Kuv. 6

3. Kytke laitteen alaosa kuvan mukaisesti (katso lukua "Kytkentä" sivulla 18).

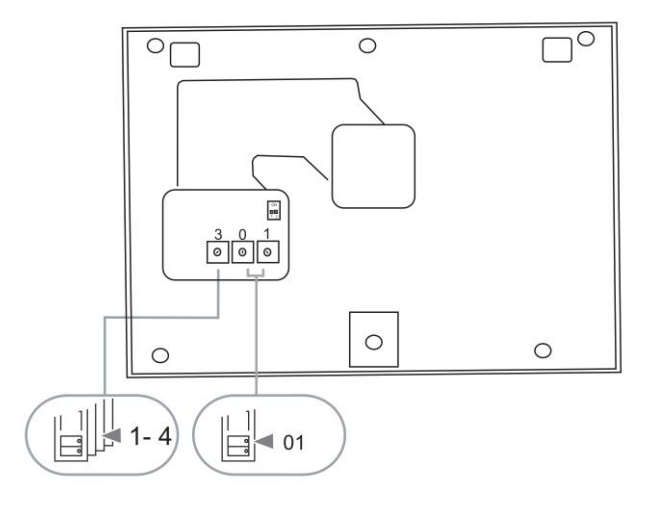

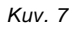

4. Aseta valittujen ulkoasemien ja sisäasemien osoitteet kiertokytkimillä (katso lukua "Osoitteenmuodostus" sivulla 43).

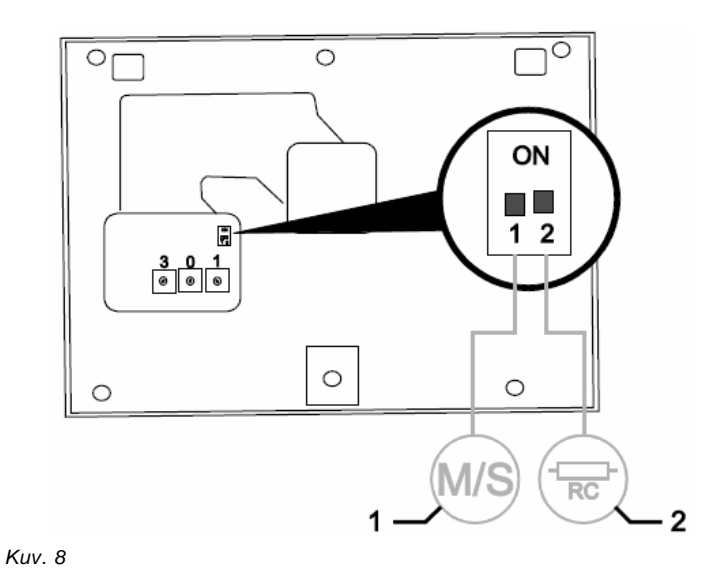

- 5. Aseta isäntä/orja toiminta ja päätevastus kytkimillä, jotka löytyy kotelon
  - yläosan takana (katso lukua "Isäntä/orja kytkimen asetus" sivulla 42).

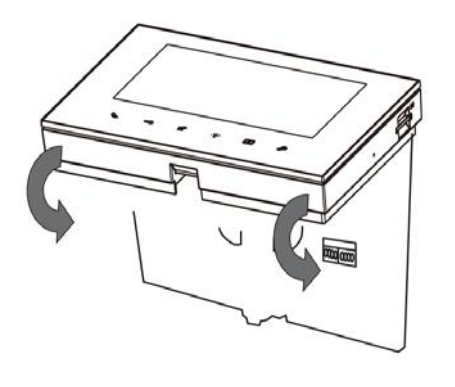

Kuv. 9

6. Lukitse laitteen ylempi osa sen alaosaan. Tee se asettamalla laitteen yläosa lukitusulokkeille ja paina alapuoli laitteen alaosan suuntaan, kunnes kiinnike napsahtaa.

Sisäaseman asetus on nyt valmis.

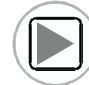

Video laitteen kiinnityksestä

# 6.5 Kytkentä

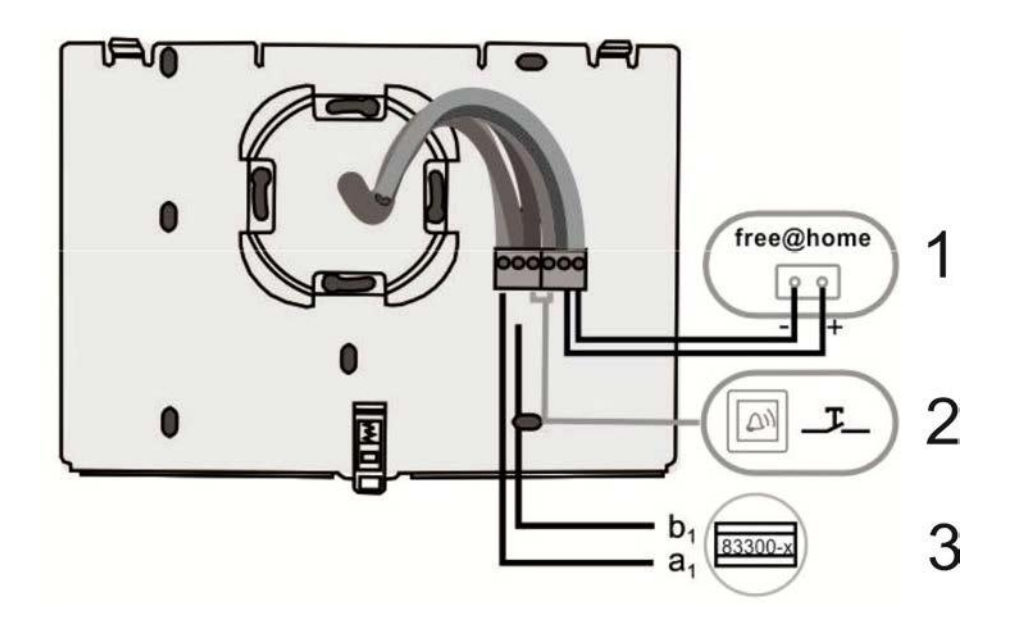

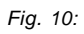

| Nro. | Toiminto                                                                                                    |
|------|----------------------------------------------------------------------------------------------------|
| 1    | free@home kytkin voi ohjata Ovenavausjärjestelmää (valokatkaisin, ovenavaus, ine.)                            |
| 2    | Kerrossoittonapin kytkentä                                                                                    |
| 3    | <ul> <li>Järjestelmäohjaimen kytkentä</li> <li>Käytettäessä useita sisäasemia: sisäväylän kytkentä</li> </ul> |

# 7 Käyttö

7.1 Peruskäyttö

# 7.1.1 Ohjauslaitteet

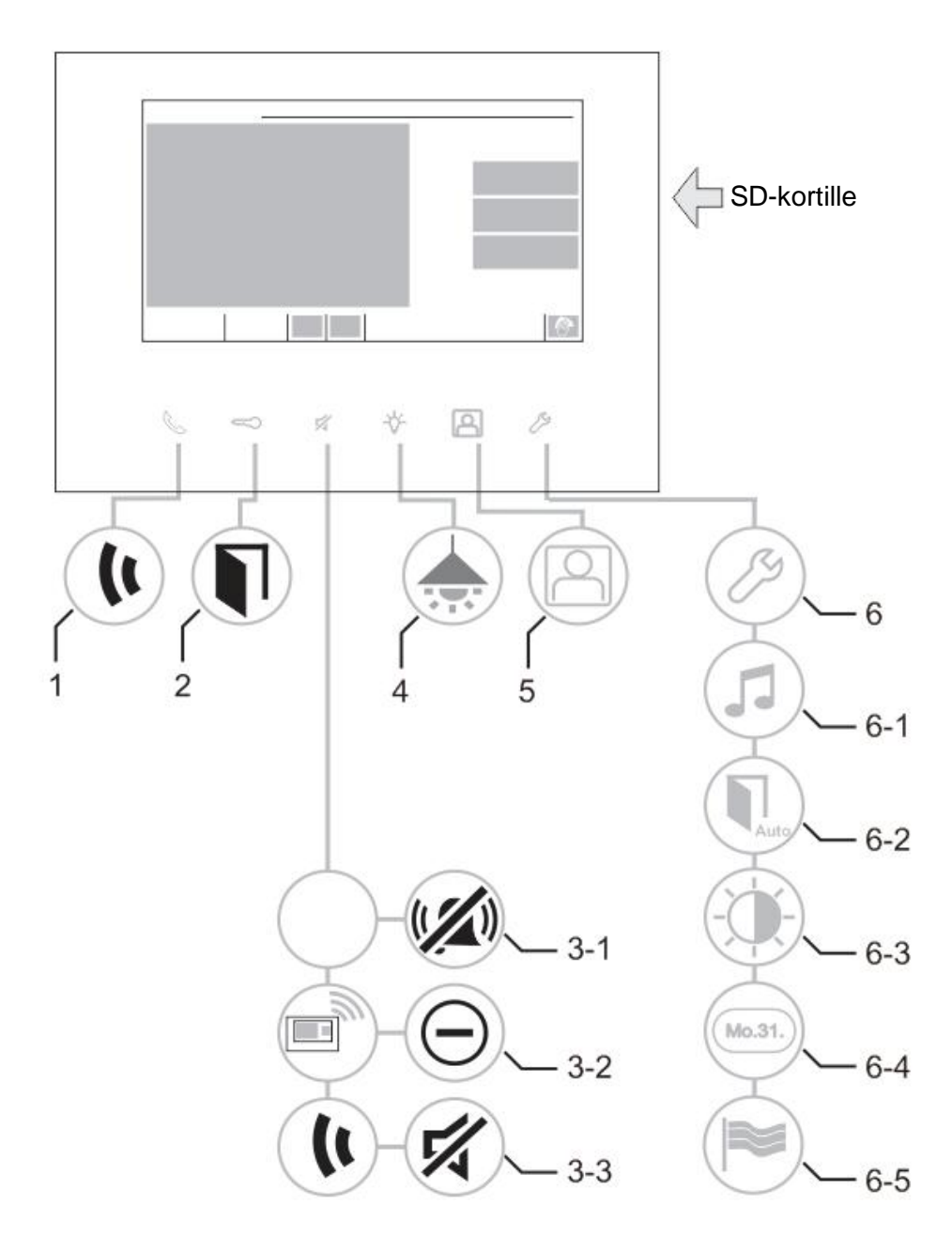

Kuv.11: Ohjauspainikkeiden yleiskatsaus

| Nro. | Toiminto                                                                                                    |
|------|----------------------------------------------------------------------------------------------------|
| 1    | Paina tätä nappia vastaaksesi puheluun.                                                                                     |
| 2    | Paina tätä nappia avataaksesi oven.                                                                                         |
| 3-1  | Paina tätä nappia ovikellon deaktivoimiseen.                                                                                |
| 3-2  | Sillä aikaa kun puhelu on vireillä, tällä napilla on "hylkää puhelu" toiminto.<br>- Paina tätä nappi puhelun hylkäämiseksi. |
| 3-3  | Puhelun aikana napilla on "vaimennus" toiminto                                                                              |
|      | Paina tätä nappia vaimennustoiminnon aktivoimiseksi.                                                                        |
|      | - Puhelun toinen osanottaja ei voi kuulla sinua.                                                                            |
|      | - Paina nappia uudelleen keskustelun jatkamiseksi.                                                                          |
| 4    | Paina tät nappia valojen päällekytkemiseen.                                                                                 |
| 5    | Paina tätä nappia nähdääksesi tapahtumat ja kuvamuistin / historian.                                                        |
| 6    | Paina tätä nappia vaihtaaksesi ""Asetuksiin".                                                                               |
|      | - Asetusnumerot 6-1 - 6-5 on tarjolla kosketusnäytöllä.                                                                     |
| 6-1  | <ul> <li>Kellon äänen säätö</li> </ul>                                                                                      |
| 6-2  | <ul> <li>Automaattinen avaus toiminto, kun tämä toiminto on PÄLLÄ, avausnapin<br/>LED on PÄÄLLÄ.</li> </ul>                 |
| 6-3  | Näytön kirkkaus                                                                                                    |
| 6-4  | • Aika ja päiväys                                                                                                    |
| 6-5  | • Kieli                                                                                                    |

# 7.1.2 Ovipuhelinjärjestelmän toiminnot ABB-free@home järjestelmässä

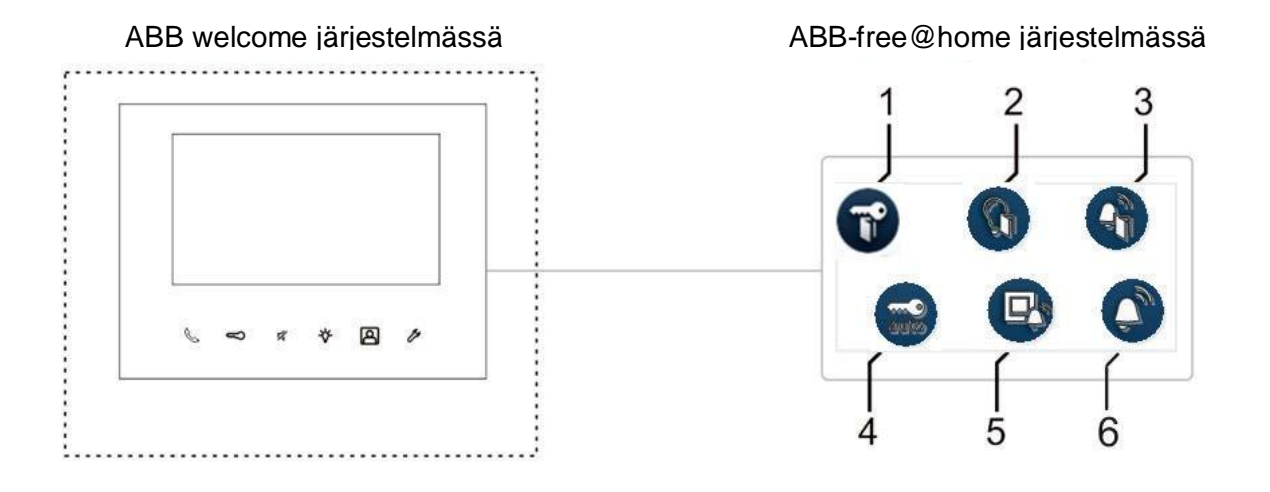

Kuv.12: Ohjauspainikkeiden yleiskatsaus

| Nro. | Toiminto                                                               |
|------|------------------------------------------------------------------------|
| 1    | Ovenavaaja                                                             |
|      | Avaa juuri aajvan ulkaaaaman avi (aamankaltainan kuin ajaäaaaman       |
|      | - Avaa juun solvan uikoaseman ovi (samankaitainen kuin sisääseman      |
|      | ovenavaus toiminto)                                                    |
| 2    | Käytävän valo                                                          |
|      | - Kytkee käytävän Tervetuloajärjestelmän ohjaimen kytkentäkoskettimen. |
| 3    | Kerroskutsunappi                                                       |
|      | - käytä free@home sensoria aktivoimaan/simuloimaan kerroskutsun        |
|      | vhdellä sisäasemalla (kerroskutsu on samanlainen kuin ovikellosoitto   |
|      | ilman sisäpuhelinta).                                                  |
|      | - aktivoi free@home käyttölaitten, releekytkimen avulla, kun vritetään |
|      | kerroskutsua.                                                          |
| 4    | Automaattinen ovenavaaja                                               |
|      | - käytä free@home sensoria aktivoimaan / deaktivoimaan automaattisen   |
|      | ovenavaajatoiminnon.                                                   |
| 5    | Kerroskutsu                                                            |
|      | - aktivoi free@home käyttölaitteen, kun ulko-ovelta saapuu kutsu.      |
| 6    | Ovikello                                                               |
|      | - aktivoi free@home käyttölaitteen sisääntulevan ovikellokutsun aikana |

# 7.1.3 free@home

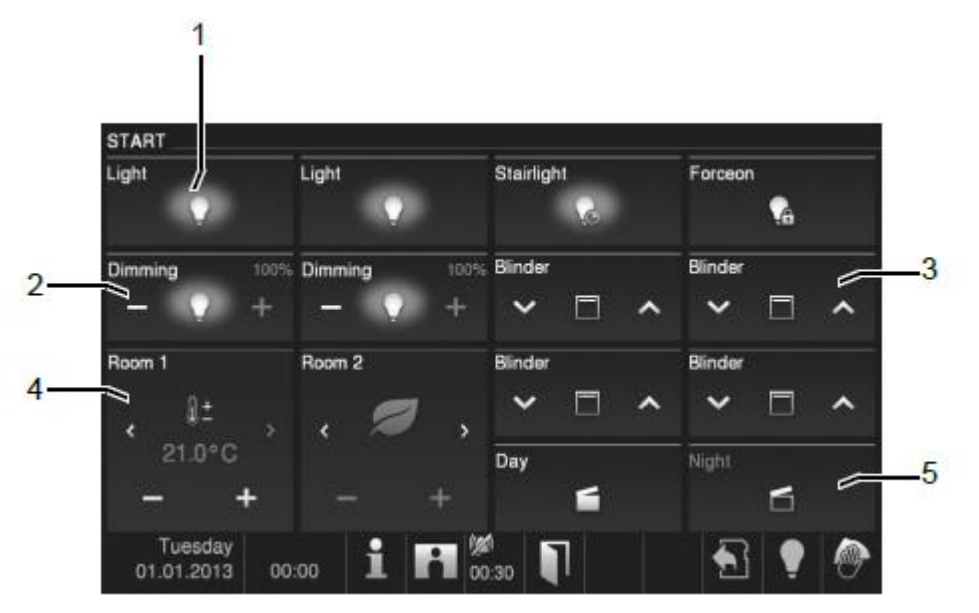

Kuv. 13: Koti automaatio

Kun aktivoidaan toiminto, tervetuloa sivulla ilmestyy kotiautomaation toimintokuvakkeet.

| Nro. | Toiminto                                                                                                    |
|------|----------------------------------------------------------------------------------------------------|
| 1    | Valokatkaisin<br>- Kytke päälle/pois.                                                                            |
|      | <ul><li>Ajoitettu kesto.</li><li>Pakkoasento pälle/pois.</li></ul>                                               |
| 2    | Himmentimen ohjain<br>- Valojen himmennyksen ohjain (Yksi pykälä eteenpäin ja yksi taaksepäin).                  |
| 3    | Kaihdin ohjain<br>- Kaihtimien ohjain (Liikuttaa ylös/alas, askel ylös/alas).                                    |
| 4    | Huonetermostaatin ohjain - Ilmastoinnin ohjain (Lämpötila ylös/alas, toimintatilan valitsin).                    |
| 5    | Maiseman ohjain<br>- Aamu, Ilta, Unitila, Lähteä kotoa, Kutsut, Elokuvateatteri, Illallinen, Läsnä<br>Simulaatio |

# 7.1.4 Tilapalkki

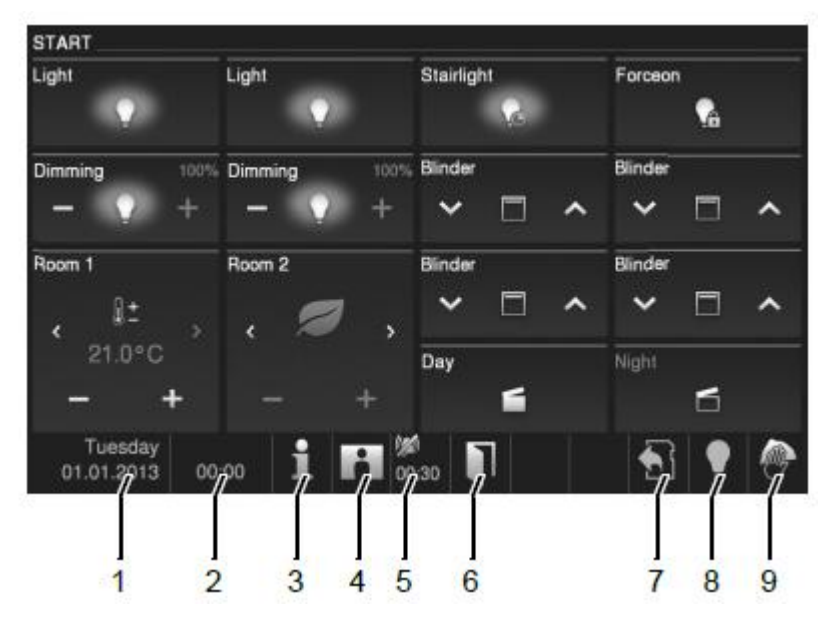

Kuv.14: Tilapalkki

| Nro. | Toiminto                                                                                                    |
|------|----------------------------------------------------------------------------------------------------|
| 1    | Ajankohtainen päiväys                                                                                                    |
|      | - Aseta päiväys koskettamalla nappia.                                                                                                    |
| 2    | Aika                                                                                                    |
|      | - Aseta oikea aika koskettamalla nappia.                                                                                                    |
| 3    | Järjestelmätiedot                                                                                                    |
|      | <ul> <li>Soita tämän paneelin osoitteeseen (sisäaseman numero) laitteiston ja<br/>ohjelmiston ajankohtaisiin tietoihin koskettamalla nappia.</li> </ul> |
| 4    | Historia                                                                                                    |
|      | - Historiassa löydät uutta informaatiota (tapahtuma- ja kuvamuisti) kun tämä                                                                            |
|      | kuvake vilkkuu. Esim., vastaamaton puhelu.                                                                                                    |
|      | - Katso tapahtuma- ja kuvamuistia koskettamalla nappia.                                                                                                 |
| 5    | Mykistystoiminto                                                                                                    |
|      | - Kuvakkeet "yliviivattu luuri" ja "yliviivattu kello" viittaavat paneeli mikrofonin                                                                    |
|      | tai kaijuttimen mykistystoimintoon.                                                                                                    |
| 6    | Avaa Ovi                                                                                                    |
|      | - "Avaa ovi" kuvake näkyy, kun painat ovenavaajan tai aktivoit                                                                                          |
|      | "Automaattinen ovenavaaja" toiminnon.                                                                                                    |
| 7    | SD kortti                                                                                                    |
|      | - Kuvake näyttää jos olet liittänyt SD kortin.                                                                                                    |
| 8    | Valo                                                                                                    |
|      | - Näet kuvakkeen, kun olet kytkenyt valon päälle suoraan paneelista.                                                                                    |
| 9    | Puhdistussulku                                                                                                    |
|      | - Kuvake näkyy, kun näyte on suljettu välttäksemme toimintojen laukaisun                                                                                |
|      | puhdistuksen aikana.                                                                                                    |

# 7.2 Hallintatoimet

# 7.2.1 Ääni- ja videoyhteyden asettaminen

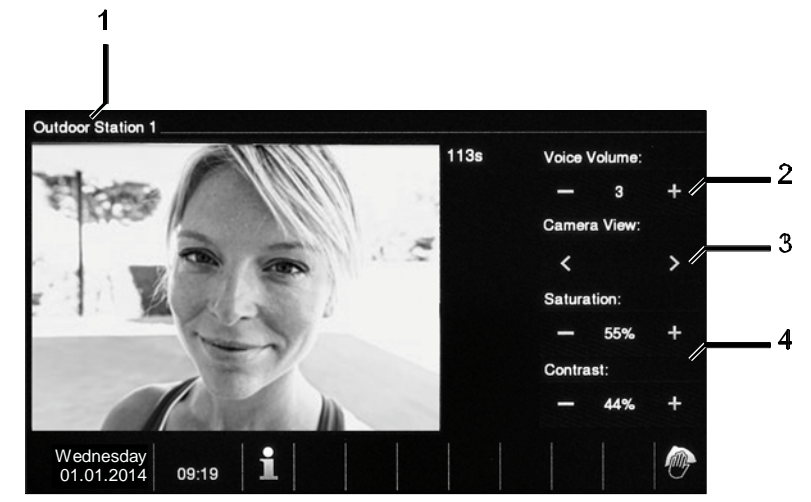

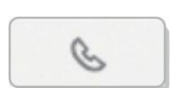

Kuv. 15: Ääni- ja videoyhteyden asettaminen

Ääni- ja videoyhteyden asettamiseen on tarjolla seuraavat toiminnot (painetaan luurinappia):

| Nro. | Toiminto                                                                                                    |
|------|----------------------------------------------------------------------------------------------------|
| 1    | Kameran osoitus                                                                                                    |
| 2    | Säädä äänenvoimakkuus koskettamalla vastaavia nappeja (plus ja miinus).                                                       |
| 3    | Jos liitettynä on useampi ulkoasema tai ulkoilmakamera:<br>– Valitse kamera koskettamalla vastaavaa nappia (eteen ja taakse). |
| 4    | Aseta näyttö koskettamalla vastaavia nappeja.<br>• Näytön kylläisyys (plus ja minus)<br>• Näytön kontrasti (plus ja minus)    |

# 7.2.2 Oven avaaminen

0

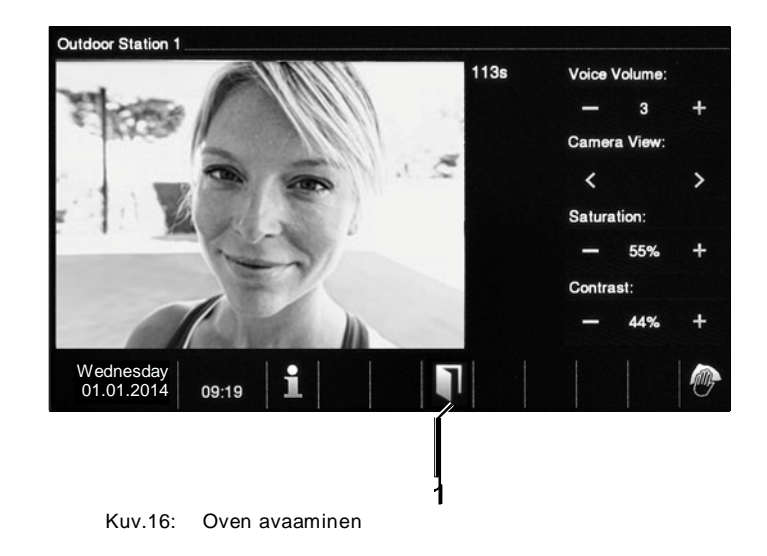

Kun aktivoit ovenavaajan (painamalla avain nappia), seuraava toiminto on käytettävissä:

| Nro. | Toiminto                                                                                          |
|------|---------------------------------------------------------------------------------------------------|
| 1    | "Avaa ovi" kuvake näkyy kun painat ovenavaajan tai aktivoit "Automaattinen ovenavaaja" toiminnon. |

# 7.2.3 Vaimennus

1

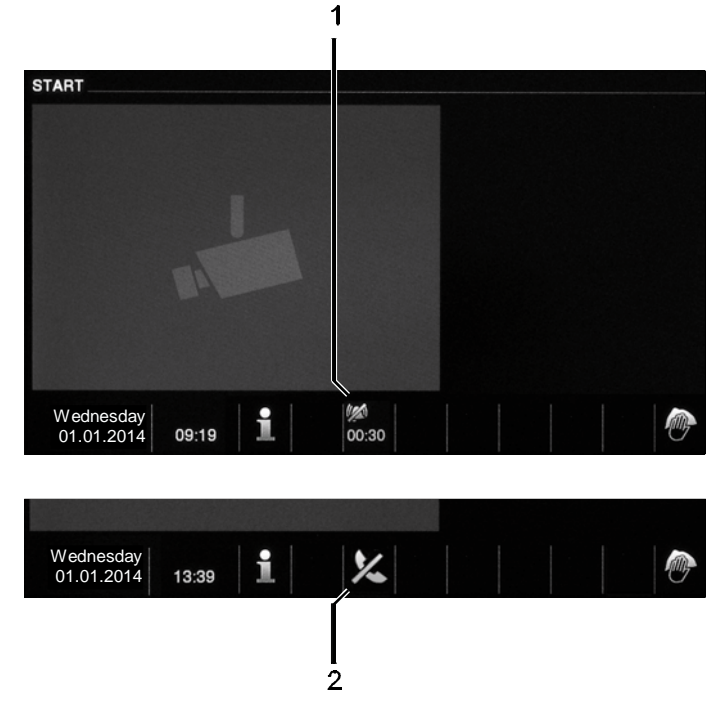

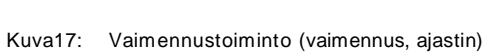

Seuraavat toiminnot ovat saatavilla vaimennukseen (vaimennusajastin):

| Nro. | Toiminto                                                                                                    |
|------|----------------------------------------------------------------------------------------------------|
| 1    | Puhelua ei ole jonossa:<br>Jos painat "Vaimennusta" kun puhelua ei ole jonossa, paneelin ääni otetaan<br>pois käytöstä vähäksi aikaa.<br>- Jos puheluita tulee tänä aikana, vain kuva näistä näkyy.<br>- Vastaamattomat puhelut näkyvät tapahtumissa. |
| 2    | Puhelu on jonossa:<br>Jos painat "Vaimennusta" puhelun aikana, paneelin mikrofoni otetaan pois<br>käytöstä kunnes painiketta painetaan uudelleen.                                                                                                    |

# 7.2.4 Valon vaihtaminen

·0·

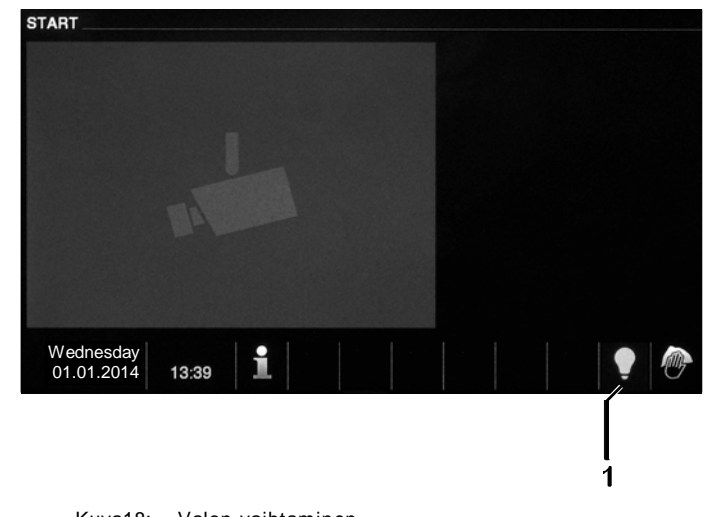

Kuva18: Valon vaihtaminen

# Aktivoidessa valokytkin, seuraava toiminto ei ole saatavilla:

| Nr. | Toiminto                                            |
|-----|-----------------------------------------------------|
| 1   | "Valo" merkki näkyy kun painat "Valon vaihtaminen". |

# 7.2.5 Tapahtumat ja kuvamuisti

Paneeli tallentaa kaikki tapahtumat. Painamalla "Historia" painiketta näet viimeiset 100 tapahtumaa (aiempien tapahtumien päälle tallennetaan).

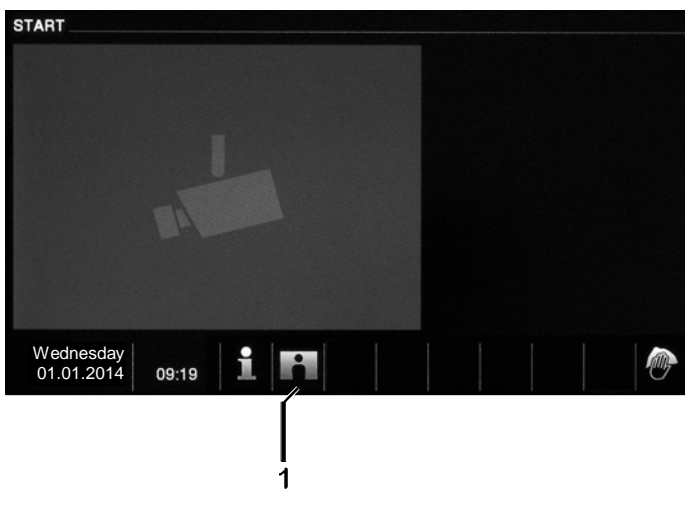

Kuva19: Tapahtumat ja kuvamuisti

| Nro. | Toiminto                                                                     |
|------|------------------------------------------------------------------------------|
| 1    | Jos olet aktivoinut toiminnon "Autokuvaus aktivoitu" järjestelmäasetuksissa, |
|      | vilkkuva kuva tilapalkissa ilmoittaa uusista kuvista.                        |
|      | - Merkki lopettaa vilkkumisen kun valitset tapahtumat ja kuvamuistin.        |

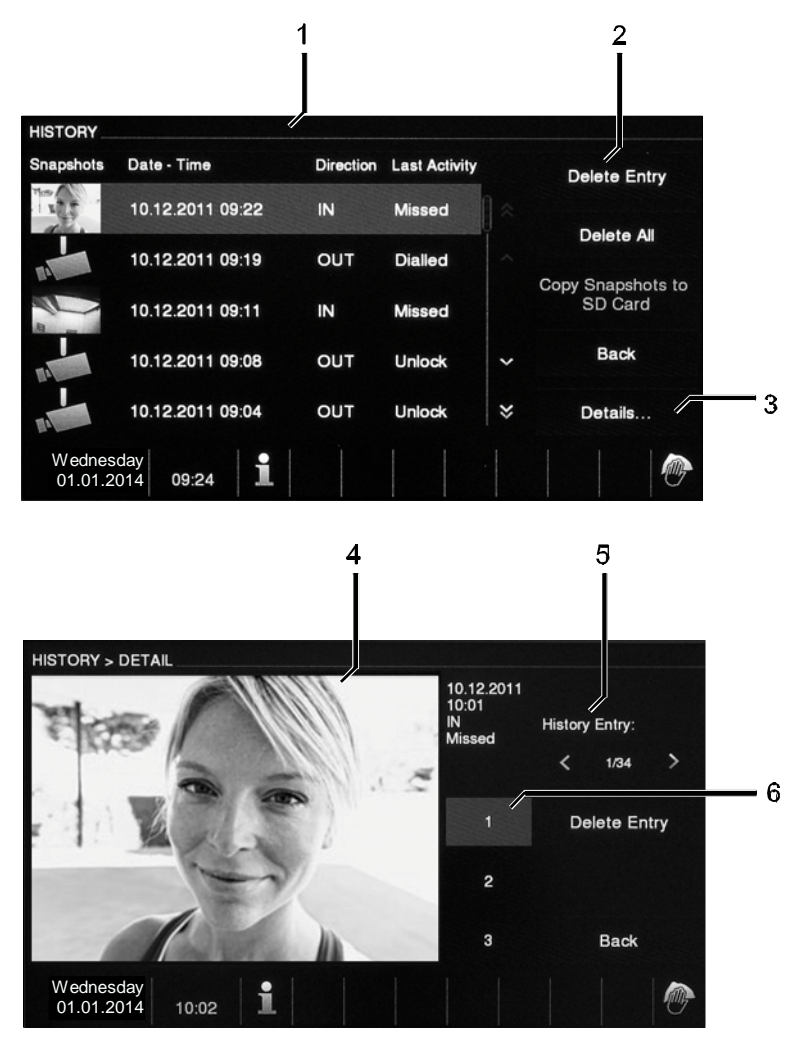

2

Kuva 20: Tapahtumat ja kuvamuisti

Voit ottaa kuvan milloin tahansa puhelun aikana painamalla "Historia" painiketta, myös silloin kun "Autokuvaus" ei ole aktiivinen.

Seuraavat toiminnot eivät ole saatavilla "Tapahtumat ja kuvamuisti" toiminnossa.

| Nro | Toiminto                                                                                                    |
|-----|----------------------------------------------------------------------------------------------------|
| 1   | Jos olet aktivoinut asetuksissa "Autokuvauksen" Miniesikatselu on nähtävissä<br>tapahtumissa kun sinulla on vastaamattomia puheluita.<br>- Päivä, aika ja tapahtumatyyppi tallennetaan kuvan kanssa.<br>- Jos autokuvaus ei ole aktiivinen, kameran kuva näkyy<br>miniesikatselussa. |
| 2   | Voit poistaa yksittäisiä tapahtumia tai koko listan milloin tahansa.<br>- Kuvat, jotka haluat arkistoida, voidaan kopioida asennetulle SD-<br>kortille (SD, SDHC).                                                                                                    |
| 3   | Kolme kuvaa otetaan aina kun kelloa soitetaan. Näin varmistetaan optimaalinen kuvat.<br>- Kaikki tallennetut kuvat palautetaan yksityiskohtaiseen hausta.                                                                                                    |
| 4   | Tallennuksen vksitviskohtien nävttö                                                                                                    |
| 5   | Valitse tapahtuma painamalla painiketta (eteen ja taakse).                                                                                                    |
| 6   | Valitse yksi kuva painamalla painiketta (1 - 3).                                                                                                    |

# 7.2.6 Asenna SD-kortti

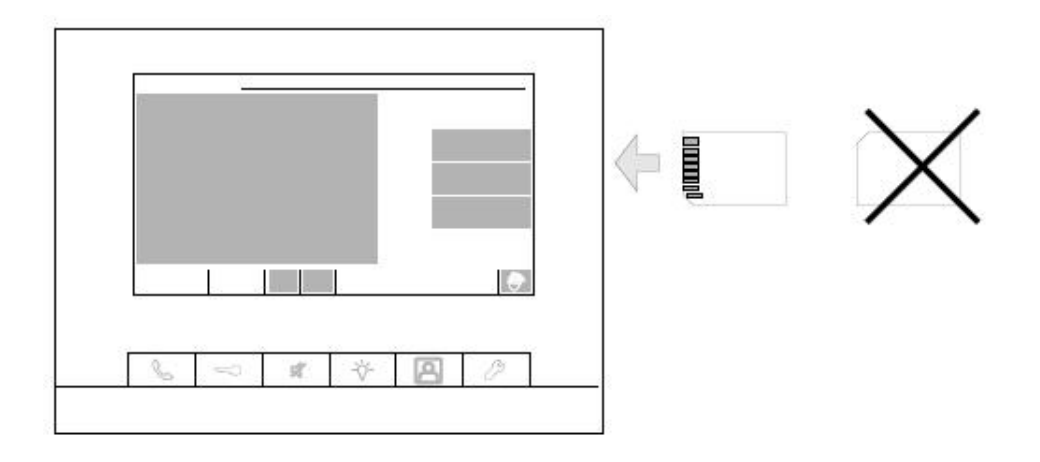

Kuva21: SD-kortin asennus

# 7.2.7 Asetukset

# 7.2.7.1 Yleiskuva

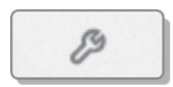

| SYSTEM SETTINGS             |     |                          |
|-----------------------------|-----|--------------------------|
| Categories                  |     | Reset Factory<br>Default |
| Audio settings              | *   |                          |
| Auto Unlock                 |     |                          |
| Display Settings            |     |                          |
| Date and Time               | ~   | Back                     |
| Language                    | × Ø | Adjust                   |
| Tuesday<br>01.01.2013 00:00 |     |                          |

Kuva 22: Overview of settings

# Seuraavat alueet ovat saatavilla "Asetukset" painikkeella:

| Nro. | Toiminto                                              |  |
|------|-------------------------------------------------------|--|
| 1    | Ääniasetukset                                         |  |
|      | —Aseta soittoääni ulko-oveen, ovikelloon tai muualle; |  |
|      | -Aseta aanenvoimakkuus soittoaaneile                  |  |
| 2    | Automaattinen vapautus                                |  |
|      | —Aseta automaattisen vapautuksen aikaraja.            |  |
| 3    | Näytön asetukset                                      |  |
|      | —Erilaiset näytön asetukset.                          |  |
| 3    | Päivä ja aika                                         |  |
|      | – Eri aika-asetukset                                  |  |
| 4    | Kieli                                                 |  |
|      | – Paikallinen kieli                                   |  |
| 5    | Asetus                                                |  |
|      | —Muut asetukset, esim automaattinen kuvaus            |  |
| 6    | Firmware päivitys                                     |  |

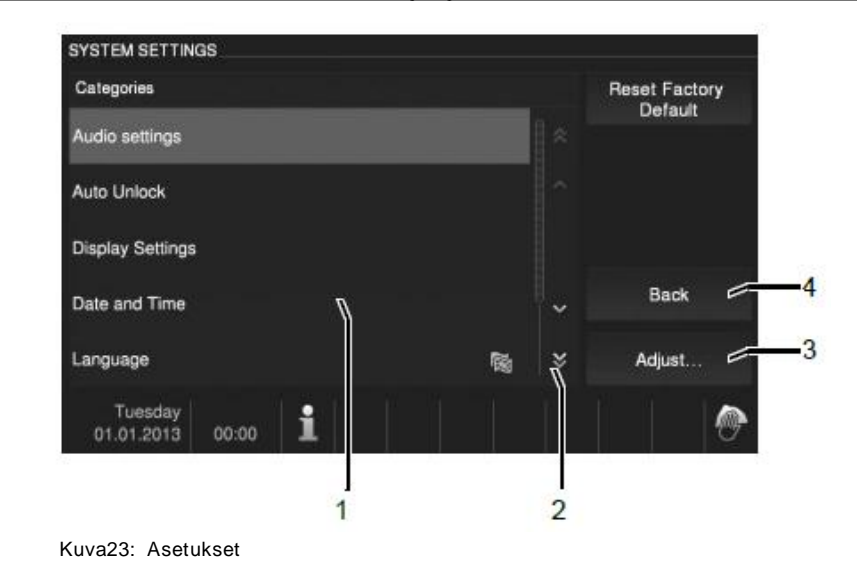

Vaihtaaksesi asetuksia listassa (1), noudata seuraavia ohjeita:

- 1. Nähdäksesi piilotetut toiminnot, paina nuolipainiketta (2).
- 2. Paina yhtä asetusaluetta.
- 3. Paina "Säädä" (3).
  - Laitemuutokset valittuna asetuksissa.
  - Yksittäiset toiminnot on kuvattu seuraavissa kappaleissa.
  - Laitemuutoksista takaisin etusivulle painamalla "Takaisin".

# 7.2.7.2 Ääniasetukset

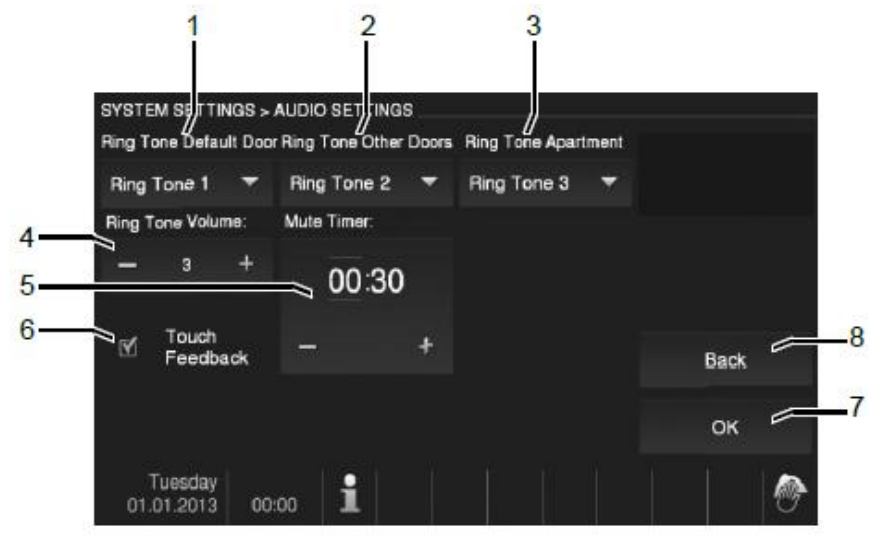

Kuva24: Ääniasetukset

Muuttamalla "Ääniasetuksia", seuraavat toiminnot ovat saatavilla:

| Nro. | Toiminto                                                                                                    |
|------|----------------------------------------------------------------------------------------------------|
| 1    | Oletussoittoääni ovelle<br>—Valitse oletussoittoääni ovelle painamalla painikkeita listassa.                                                                                                    |
| 2    | Soittoääni muille oville<br>—Valitse soittoääni muille oville painamalla painikkeita listassa.                                                                                                    |
| 3    | Soittoääni asunnolle<br>—Valitse soittoääni asunnolle painamalla painikkeita listassa.                                                                                                    |
| 4    | Soittoäänen taso<br>—Aseta soittoäänen taso "Plus / miinus" painikkeilla.                                                                                                    |
| 5    | <ul> <li>Vaimennuksen ajastin</li> <li>—Käytä "Plus / miinus" painikkeita asettaaksesi ajan vaimennuksen<br/>ajastimeen, jonka aktivoit painamalla "Vaimenna" painiketta.</li> <li>—Ennen ajastusta paina "tuntia" tai "minuuttia". Aktiivinen aika on<br/>merkitty reunuksella.</li> </ul> |
| 6    | Kosketusääni<br>—Painamalla tarkistuslaatikkoa aktivoit tai otat pois käytöstä merkkiäänen<br>joka soi kun näyttöä tai painiketta painetaan.                                                                                                    |
| 7    | OK<br>—Painamalla tätä painiketta aktivoit asetukset.                                                                                                    |
| 8    | Takaisin<br>—Painamalla tätä painiketta voit palata järjestelmäasetuksiin.                                                                                                    |

# 7.2.7.3 Automaattinen avaus

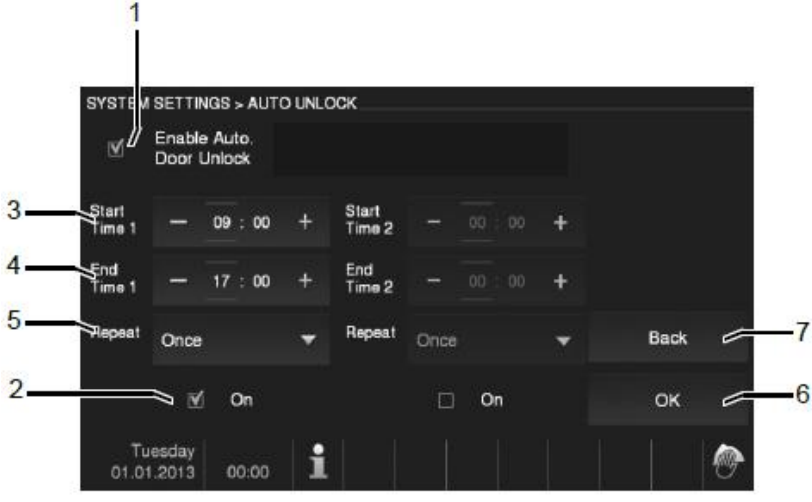

Kuva 25: Automaattinen vapautus

Vaihdettaessa "Automaattiseen avaukseen", seuraavat toiminnot ovat saatavilla:

| Nro. | Toiminto                                                                                                    |
|------|----------------------------------------------------------------------------------------------------|
| 1    | Ota käyttöön automaattinen oven avaus<br>– Painamalla tarkistusruutua aktivoit tai otat pois käytöstä automaattisen<br>avauksen.<br>– Kun automaattinen avaus on aktivoitu, jätä kotiin hallinta ja Auto-snapshot<br>poistetaan käytöstä. |
| 2    | On<br>– Aktivoi tai ota pois käytöstä aikaraja milloin automaattista oven avaajaa<br>ei ole aktivoitu.                                                                                                    |
| 3    | <ul> <li>Aloitusaika</li> <li>– Aseta aika "Plus / miinus" painikkeilla, joilla aktivoit ajastimen.</li> <li>– Ennen säätämistä paina "Tuntia" tai "Minuuttia". Aktiivinen aika merkitään kehyksellä.</li> </ul>                          |
| 4    | Lopetusaika<br>– Aseta aika "Plus / miinus" painikkeilla, joilla aktivoit ajastimen.<br>– Ennen säätämistä paina "Tuntia" tai "Minuuttia". Aktiivinen aika merkitään<br>kehyksellä.                                                       |
| 5    | Toisto<br>– Aseta toistoväli alasvetovalikosta missä aktivoit ajastimen.<br>– Jos valitset "Kerran", tämän aikajakson jälkeen, toiminto poistuu käytöstä.                                                                                 |
| 6    | OK<br>– Painamalla tätä painiketta aktivoit asetukset.                                                                                                    |
| 7    | Back<br>– Painamalla tätä painiketta voit palata järjestelmäasetuksiin tallentamatta<br>asetuksia.                                                                                                    |

# 7.2.7.4 Näytön asetukset

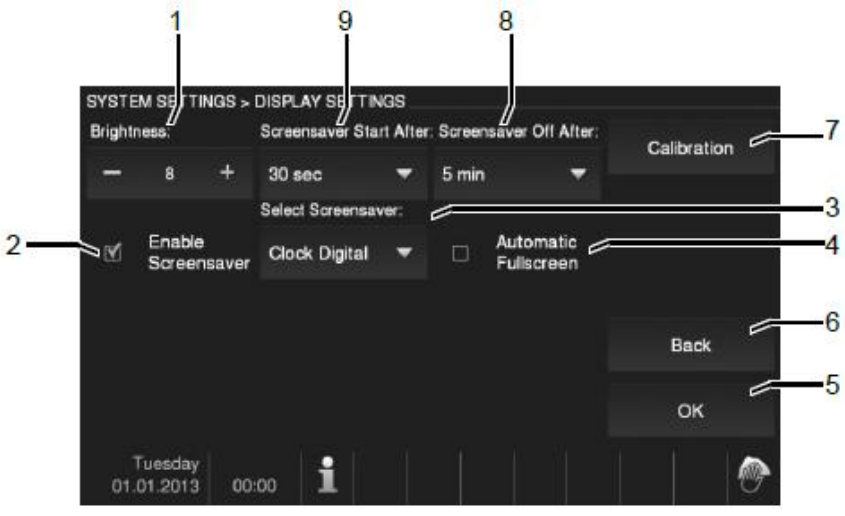

Kuva 26: Näytön asetukset

Vaihtaessa "Näytön asetuksiin", seuraavat toiminnot ovat saatavilla:

| Nro. | Toiminto                                                                       |
|------|--------------------------------------------------------------------------------|
| 1    | Kirkkaus                                                                       |
|      | —Aseta näytön kirkkaus "Plus / miinus" painikkeilla.                           |
| 2    | Näytönsäästäjä                                                                 |
|      | —Painamalla tarkistusruutua voit aktivoida tai sammuttaa näytönsäästäjän       |
|      | ivate the screen saver.                                                        |
| 3    | Näytönsäästäjä                                                                 |
|      | —Näyttö on asetettu digitaalikelloksi                                          |
|      | —Jos SD-kortti, jossa on sopivia kuvia, on yhdistetty laitteeseen, voit valita |
|      | näytönsäästäjän alasvetovalikosta. Jos kortilla on useita kuvia, näytetään     |
|      | ne diashow'na.                                                                 |
|      | Diashow (sähköinen kuvakehys)                                                  |
|      | -Jokainen kuva näkyy 20 sekuntia.                                              |
|      | Kuvavaatimukset:                                                               |
|      | —Kuvat tulee olla SD-kortin "DCIM" kansiossa (Digital Camera Images)           |
|      | ensimmäisellä tasolla.                                                         |
|      | —Maksimi koko kuvilla on 2048 x 1960 pikseliä.                                 |
|      | —Maksimi resoluutio kuvilla on 800 x 480 pikseliä.                             |
|      | —Näytön resoluutio on 800 x 600. Isommat kuvat pienennetään tähän              |
|      | resoluutioon.                                                                  |
|      | —Tuettu muoto on "jpg".                                                        |
| 4    | Koko näyttö                                                                    |
|      | —Aktivoi tai ota pois käytöstä koko sivun tila ovikamerasta painamalla         |
|      | tarkistusruutua. Koko sivun tila säilyy aktiivisena jakson ajan kun vierailija |
|      | on näytetty ovikellon soiton jälkeen.                                          |
| 5    | OK                                                                             |
|      | —Painamalla tätä painiketta aktivoit asetukset.                                |
| 6    | Takaisin                                                                       |
|      | —Painamalla tätä painiketta voit palata järjestelmäasetuksiin tallentamatta    |
|      | asetuksia.                                                                     |
| 7    | Kalibrointi                                                                    |
|      | -Jos nayton painikkeet ja grafiikat eivät vastaa, on monitori kalibroitava.    |
|      | –Paina kalibrointi painiketta ja sen jälkeen 5 näytettyä painiketta. Varmista  |
|      | iopuksi naytetty dialogi.                                                      |

|   | Näyttö on kalibroitu.                                                                                                    |
|---|----------------------------------------------------------------------------------------------------|
| 8 | Näytönsäästäjä Off<br>– Valitse aktiivinen jakso näytönsäästäjälle alasvetovalikosta kunnes se<br>sammuttaa itsensä automaattisesti.<br>– Saatavilla 5 / 15 / 30 minuuttia.<br>– Näytön suojaamisen vuoksi maksimijakso näytölle on 30 minuuttia. |
| 9 | Näytönsäästäjä On<br>– Valitse aloitusaika näytönsäästäjälle alasvetovalikosta.<br>– Saatavilla 30 / 60 / 120 sekuntia.                                                                                                    |

# 7.2.7.5 Päivä / Aika

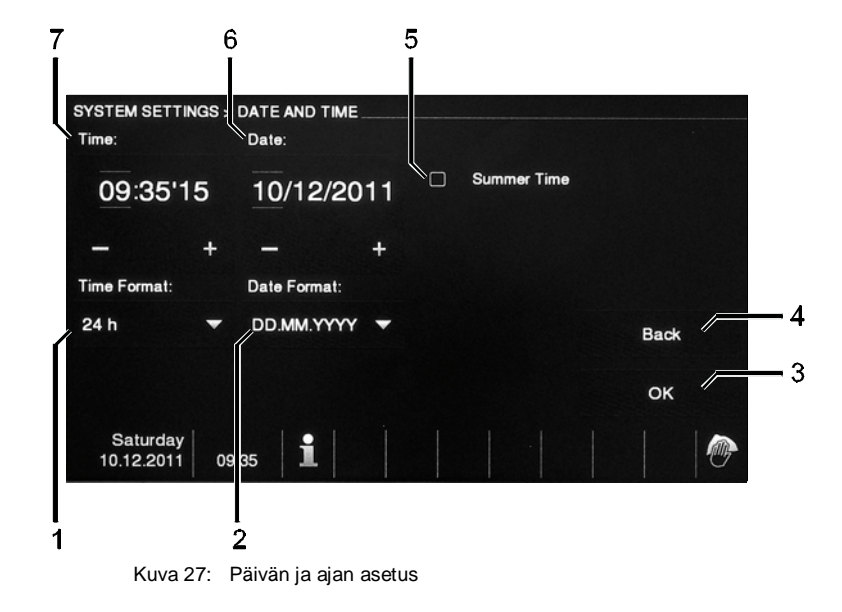

### Vaihtaessa "Päivä ja Aika" seuraavat toiminnot ovat saatavilla:

| Nro. | Toiminto                                                                                                    |
|------|----------------------------------------------------------------------------------------------------|
| 1    | Aika<br>– Aseta aika "Plus / miinus" painikkeilla.<br>– Ennen säätämistä paina "Tuntia" tai "Minuuttia" tai "Sekuntia". Aktiivinen<br>alue merkitään kehyksellä. |
| 2    | Päivä<br>– Aseta päivä "Plus / miinus" painikkeilla<br>– Ennen säätämistä paina "Päivää", "Kuukautta" tai "Vuotta". Aktiivinen alue<br>merkitään kehyksellä.     |
| 3    | OK<br>– Painamalla tätä painiketta aktivoit asetukset.                                                                                                    |
| 4    | Back<br>– Painamalla tätä painiketta voit palata järjestelmäasetuksiin<br>tallentamatta asetuksia.                                                               |
| 5    | Kesäaika<br>– Aktivoi tai ota pois käytöstä kesäaika painamalla tarkistusruutua<br>(automaattinen vaihto).                                                       |
| 6    | Aika<br>– Valitse esitetty muoto alasvetovalikosta.<br>– Saatavilla on 12 h am/pm / 24 h.                                                                        |
| 7    | Päivä<br>– Valitse esitetty muoto alasvetovalikosta.                                                                                                    |

# 7.2.7.6 Kieli

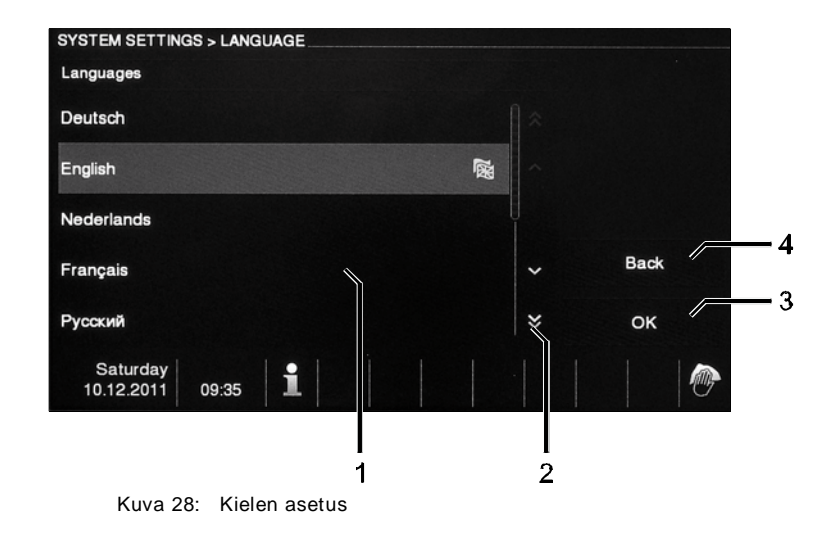

### Muuttamalla "Kieli" seuraavat toiminnot ovat saatavilla:

| Nro. | Toiminto                                                                                                    |
|------|----------------------------------------------------------------------------------------------------|
| 1    | Kieli (lista)                                                                                                 |
|      | <ul> <li>Listattuna saatavilla olevat kielet</li> </ul>                                                       |
| 2    | Rullaa                                                                                                    |
|      | <ul> <li>– Näet piilotetut kielet.</li> </ul>                                                                 |
| 3    | OK                                                                                                    |
|      | – Aktivoit asetukset.                                                                                         |
| 4    | Takaisin                                                                                                    |
|      | <ul> <li>Painamalla tätä painiketta voit palata järjestelmäasetuksiin tallentamatta<br/>asetuksia.</li> </ul> |

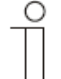

### Vieras kieli on asetettu

Jos vieras kieli on asetettu, tee näin asettaaksesi uudelleen:

- 1. Paina "Asetukset" painiketta näytön alla.
- 2. "Asetusten" näytöllä (näytön vasemmalla puolella) paina 4. kohtaa ylhäältä (merkitty lipulla).
- "Asetusten" näytöllä, paina painiketta alaoikealla (säädä).
   Laite siirtyy "Kieli" näytölle.
- 4. (1) "Kielten" näytöllä (näytön vasemmalla puolella) valitse sinun kieli painamalla.
- 5. "Kielten" näytöllä, paina painiketta alaoikealla (3) (ok).
  - Laite vaihtaa kielen.
  - Laite siirtyy aloitussivulle.

Kieli on vaihdettu.

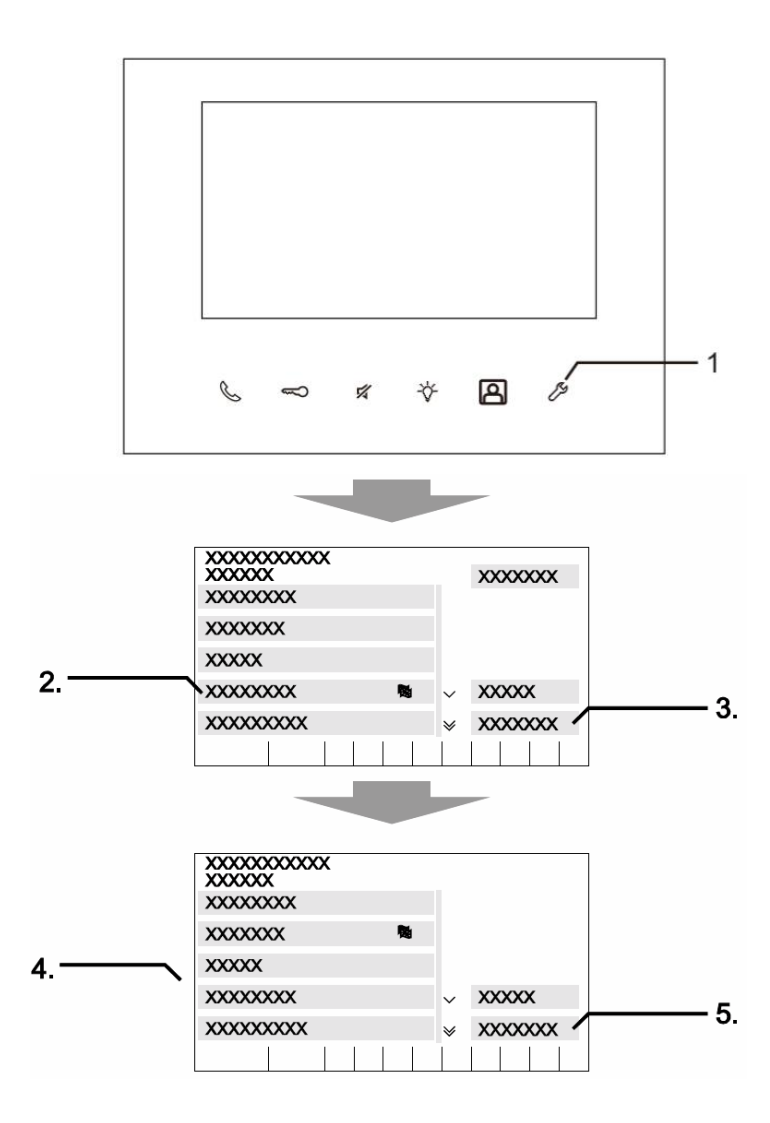

Kuva 29: Vieras kieli on asetettu

# 7.2.7.7 Asennus

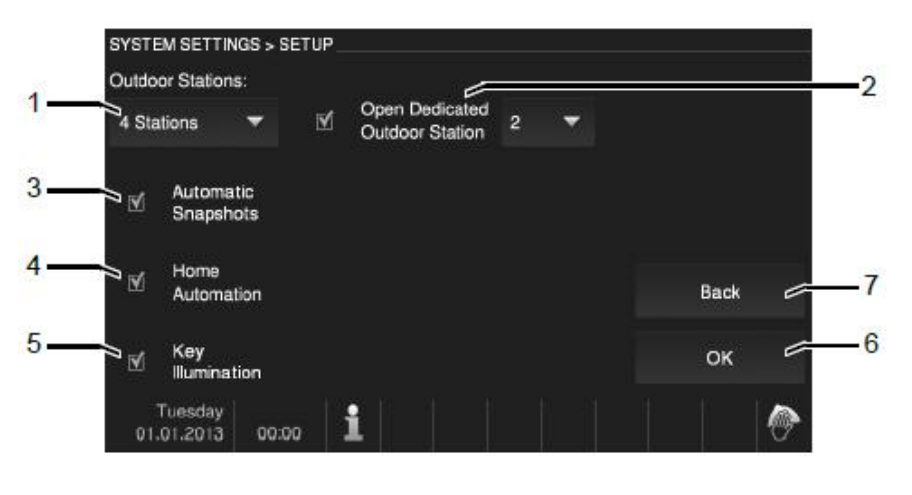

Kuva 30: Asennus

Vaihtaessa "Asennus" seuraavat toiminnot ovat saatavilla:

| Nro. | Toiminto                                                                           |
|------|------------------------------------------------------------------------------------|
| 1    | Ulkoasemat                                                                         |
|      | —Valitse saatavilla olevien ulkoasemien määrä alasvetovalikosta.                   |
|      | —Maksimissaan 4 ulkoasemaa voi yhdistää laitteeseen.                               |
| 2    | Avaa omistettu ulkoasema                                                           |
|      | –Valitse mikä ulkoasema avataan.                                                   |
| 3    | Automaattiset kuvat                                                                |
|      | -Kun kelloa soitetaan, kolme kuvaa tallennetaan automaattisesti                    |
|      | Historiaan.                                                                        |
|      | —Tämä toiminto voidaan aktivoida kun automaattinen oven aukaisu on                 |
|      | pois käytöstä. Muuten laite tallentaa liian paljon kuvia ruuhka-aikaan.            |
| 4    | Kotiautomaatio                                                                     |
|      | —Painamalla tarkistusruutua aktivoit tai otat pois käytöstä kotiautomaation. Jos   |
|      | aktivoit toiminnon, toiminnot kotiautomaatiolle näkyvät tervetuloruudussa.         |
|      | (Asetukset tulee tehda etukateen SysAin kautta.)*                                  |
| 5    | Avaimen valaisu                                                                    |
|      | —Painamalia tarkistusruutua voit aktivoida tai ottaa pois käytöstä Avaimen         |
| 6    |                                                                                    |
| 0    | ON<br>Deinemelle tätä peinikette ektiveit esetukeet                                |
| 7    |                                                                                    |
| 1    | Dduk<br>Deinemelle tätä peinikette voit pelete järjestelmässetuksiin tellentemette |
|      |                                                                                    |
|      | aseluksia.                                                                         |

# \*) free@home:

Käyttöönotto tehdään aina nettiperusteisen alustan System Access Pointin kautta.

System Access Point luo yhteyden free@home osallistujien ja älypuhelimen, tabletin tai tietokoneen välille. Sitä käytetään tunnistamaan ja ohjelmoimaan osallistujia käyttöönoton aikana.

Laitteet, jotka ovat fyysisesti yhdistetty free@home linkkiin, kirjautuvat sisään automaattisesti System Access Pointiin. Ne siirtävät tietoa tyypeistään ja tuetuista toiminnoista.

Paneelin käyttöönotossa ABBfree@homeTouch 7" painikkeet voivat olla vapaasti varustettuja.

Kaikki järjestelmän paneelit ja suosikkipalkit voidaan valita alavalikosta.

Tärkeää: Vain ne paneelit näkyvät jotka ovat aiemmin sijoitettu lattiasuunnitelmaan käyttöönoton vaiheessa "Kohdentaminen"!

Kohdennetut toimijakanavat voidaan sijoittaa paneeliin raahaamalle ne listasta.

Vahvistuksen jälkeen käyttöönotto otetaan haltuun ja tulee näkyville laitteella muutaman sekunnin jälkeen.

#### Huom

 $\bigcirc$ 

Yleistä tietoa käyttöönotosta ja parametrisoinnista on saatavilla teknisessä osassa ja System Access Pointin Help-osassa.

### 7.2.8 Laitteen säätäminen

# 7.2.8.1 Terminaalivastus

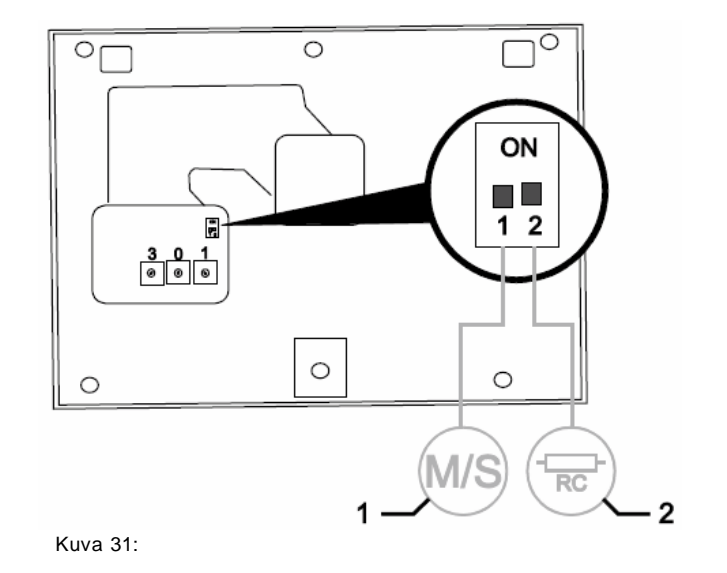

- » Pelkässä ääniasennuksessa aseta terminaalivastus (2) "OFF".
- » Videoasennuksessa tai ääni- ja videoasennuksessa aseta terminaalivastus viimeisille laitteille haarassa "ON".

#### 7.2.8.2 Master/slave-kytkimen asennus

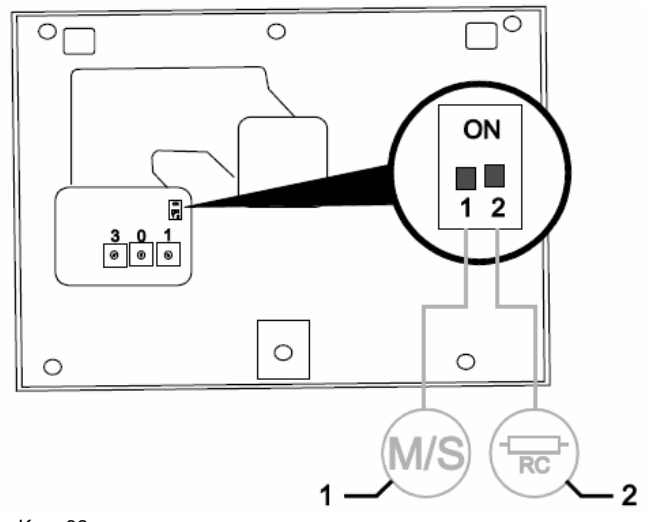

Kuva32:

Yksi asema jokaisessa asunnossa on asetettava tilaan "Master". Kaikki lisäasemat sisällä samassa asunnossa on asetettava tilaan "Slave".

Sisäasema, joka on asetettava tilaan "Master"

Aseta kytkin "M"(1-1) "ON".

#### Muut sisäasemat

Aseta kytkin "S"(1-2) "OFF".

# 8 Osoittaminen

### 8.1 Asemien osoittaminen

#### 8.1.1 Potentiometri

Ennen asennusta järjestelmänä, se on osoitettava.

"Osoittamisessa", kolme potentiometriä on sovitettu laitteen takaosaan. Numerot 0-9 voidaan asettaa jokaisessa potentiometrissä.

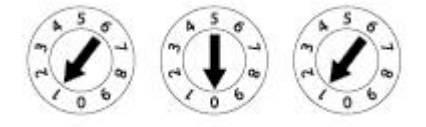

Kuva 33: Potentiometri asemien asettamiseen

#### Ulkoasema:

Vasen potentiometri (1) ulkoasemassa osoittaa aseman osoitteen.

Seuraavat kaksi potentiometriä (2) osoittavat osoitteen aseman ylimmälle ovikellopainikkeelle. Ovikello painikkeet alla ovat automaattisesti numeroitu (jatkuva).

#### Sisäasema:

Vasen potentiometri (3) sisäasemalla osoittaa suositellun ulkoaseman osoitteen. Seuraavat kaksi potentiometriä (4) osoittavat tämän sisäaseman osoitteen.

### 8.1.2 Ulkoaseman osoittaminen:

Kohdentaminen yhteen neljästä sisääntulosta järjestelmässä tehdään ulkoasemilla ja siihen liittyvät ovi- ja valokytkimet osoitteen asettamisen kautta.

Tätä potentiometriä varten koti/ulkotila on asetettu osoitteeseen 1 ja 4 välille. Potentiometri sijaitsee ulkoaseman takaosassa tai MDRC kytkimen edessä.

### 8.1.3 Ulkoaseman ovikellon painikkeen määrittäminen asuntoon

Ulkoaseman ovikellon painikkeet ovat määritetty asuntoihin peräkkäin ylhäältä alas ja vasemmalta oikealle osoitteilla 01, 02, jne.

Tämä määritys soveltuu useampaan ulkoasemaan järjestelmässä. Tämä tarkoittaa, että kuvassa 35 sivulla 44, jokaisessa ulkoasemassa painike A on määritetty asuntoon 01, jne.

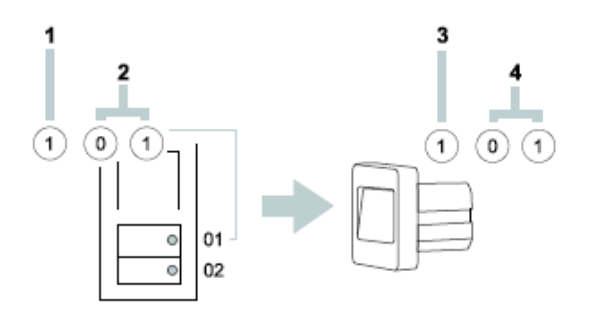

Kuva 34: Potentiometrien toiminnot

Tämä tehdasasetus on korjattavissa kahden potentiometrin kautta ulkoaseman takaosassa. Keskimmäinen potentiometri tulee olla "0" ja oikean puoleisen "1".

### 8.1.4 Osoitteen asettaminen sisäasemalle

Asunto määritetään sisäasemalle osoitteen asettamisen kautta. Jopa 99 asuntoa voidaan osoittaa yhteen järjestelmään. Jokaisessa näissä jopa neljä sisäasemaa samoilla oikeuksissa voidaan sijoittaa samaan osoitteeseen.

Kun määritettyä ovikellopainiketta painetaan, kaikkiin neljään asemaan soitetaan. Sisäaseman osoite (esim. "15") asetetaan potentiometrien avulla sisäasemassa, keskimmäinen osoittaa kymmenien numerot (tässä "1") ja oikean puoleinen yksittäiset numerot (tässä "5"). Potentiometri sijaitsee sisäasemien takana tai ulkopuolella.

#### 8.1.5 "Standardi ulkoaseman" asettaminen

Useammalle ulkoasemalle järjestelmässä "standardi ulkoasema" on asetettava sisäasemissa.

Tälle potentiometrille ASEMA on asetettu osoite standardiulkoasemalle - välillä 1 ja 4.

Potentiometri on sijoitettu sisäasemien takaosaan.

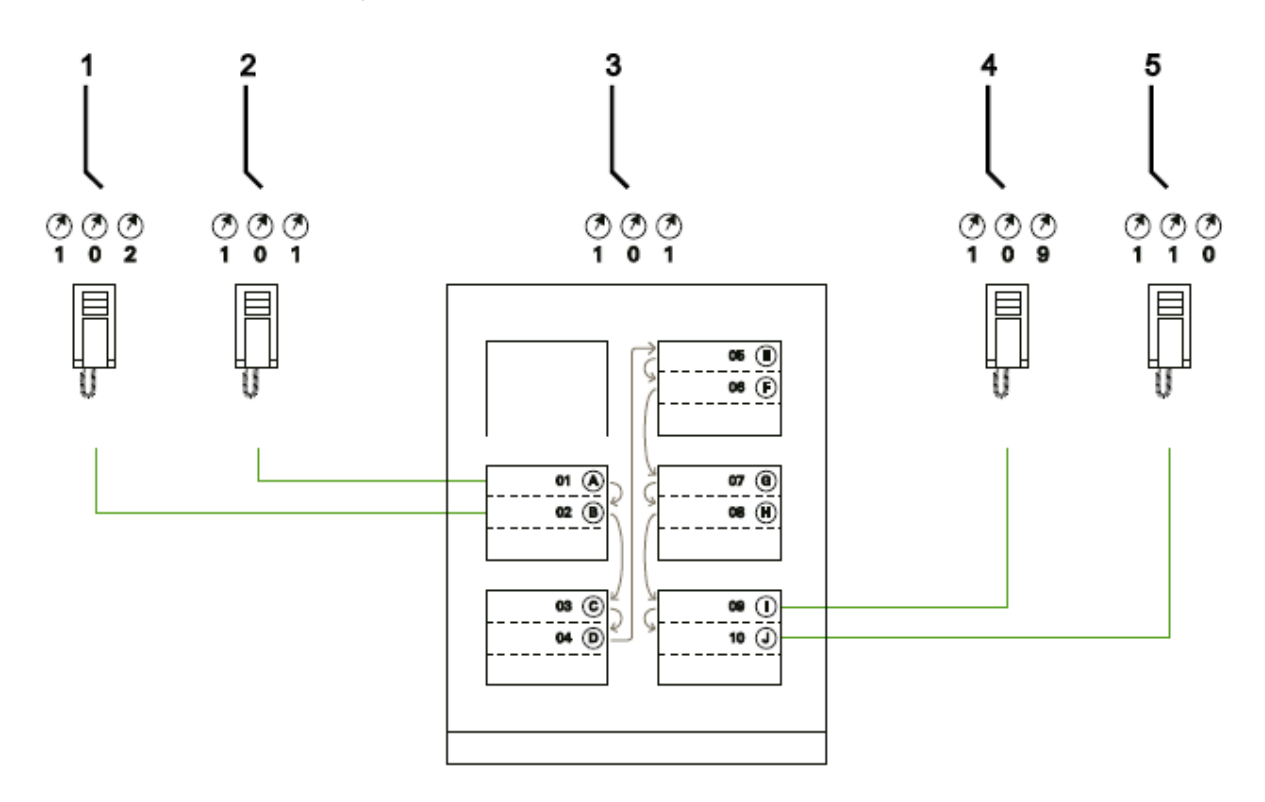

#### Kuva 35: Tehtaan suunnitelma ovikellopainikkeista

| Nro. | Nimi      |
|------|-----------|
| 1    | Asunto 01 |
| 2    | Asunto 01 |
| 3    | Ulkoasema |
| 4    | Asunto 09 |
| 5    | Asunto 10 |

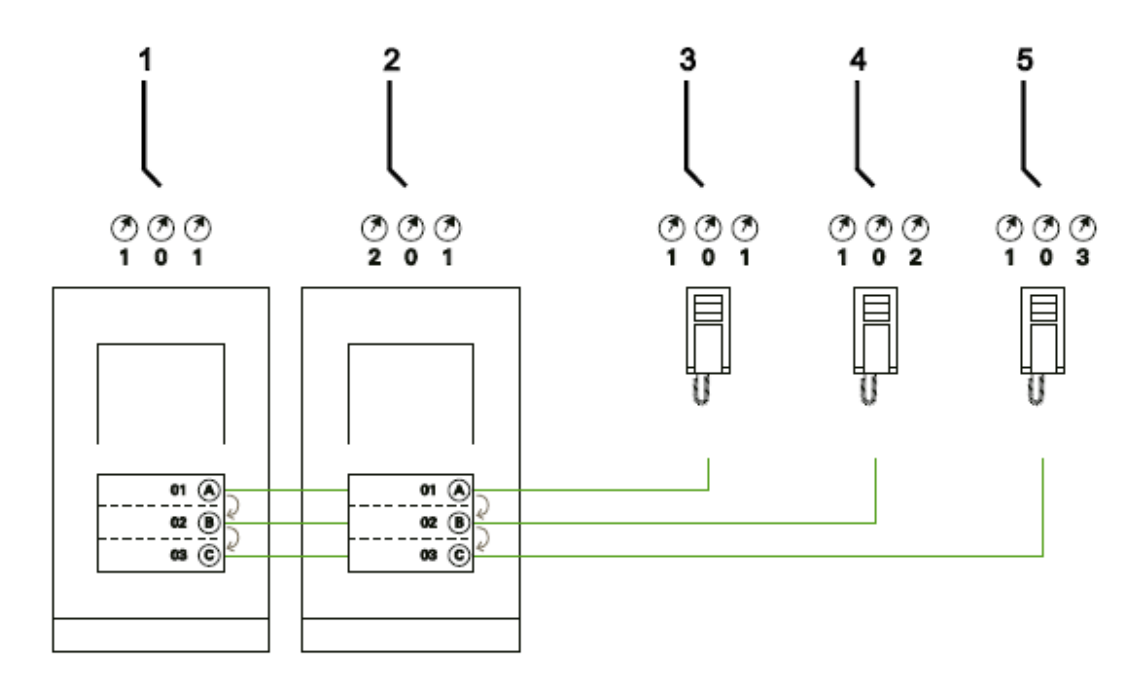

Kuva 36: Useita ulkoasemia samalla määrityksellä

| Nro. | Nimi                       |
|------|----------------------------|
| 1    | Pääsisäänkäynti ulkoasema  |
| 2    | Sivusisäänkäynti ulkoasema |
| 3    | Asunto 01                  |
| 4    | Asunto 02                  |
| 5    | Asunto 03                  |

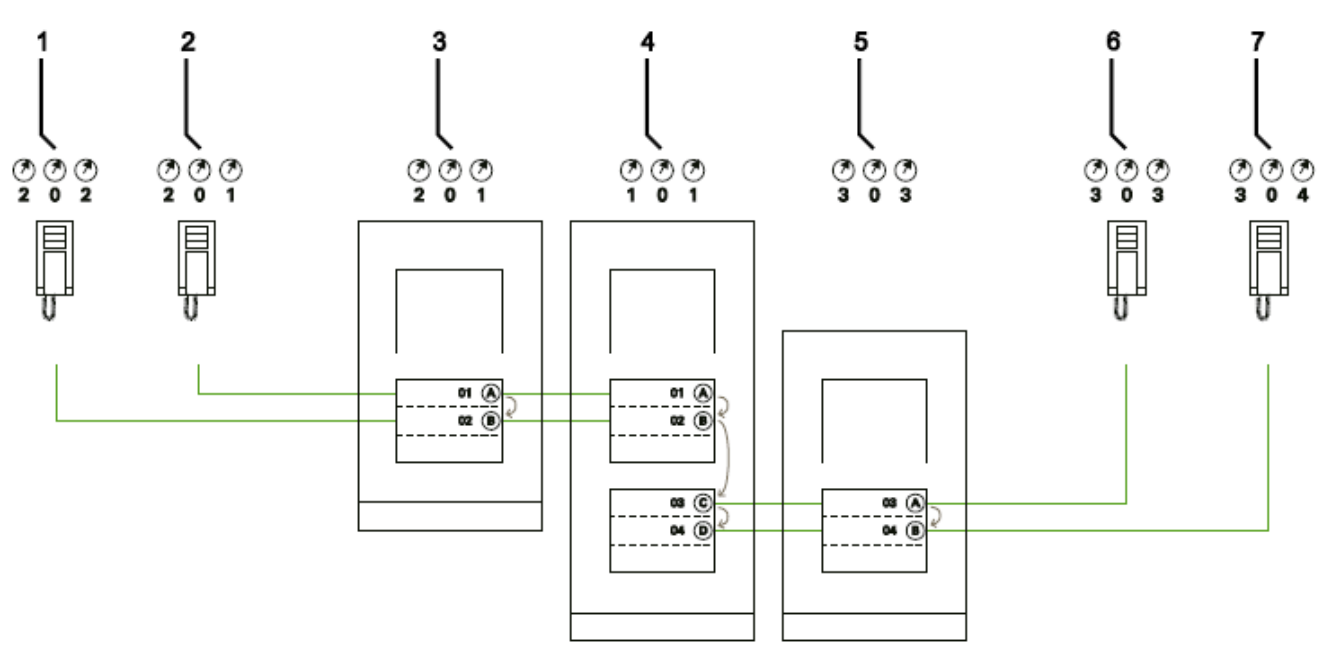

Kuva 37: Useita ulkoasemia samalla määrityksellä

| Nro. | Nimi                               |
|------|------------------------------------|
| 1    | Asunto 01                          |
| 2    | Asunto 02                          |
| 3    | Ulkoasema vasemmassa rakennuksessa |
| 4    | Ulkoasema sisääntuloportilla       |
| 5    | Ulkoasema oikeassa rakennuksessa   |
| 6    | Asunto 03                          |
| 7    | Asunto 04                          |

### 8.2 Video laitteen asentamisesta

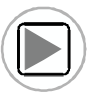

Video laitteen asentamisesta

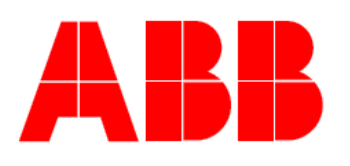

Projekti nimi:

Asennusasento ulkoasemalle:

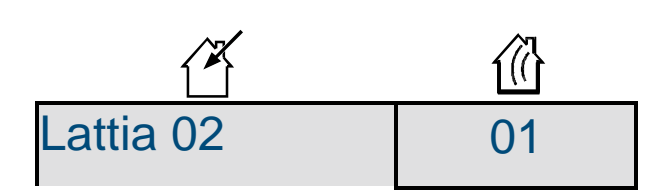

# 9 Päivitysvaihtoehto

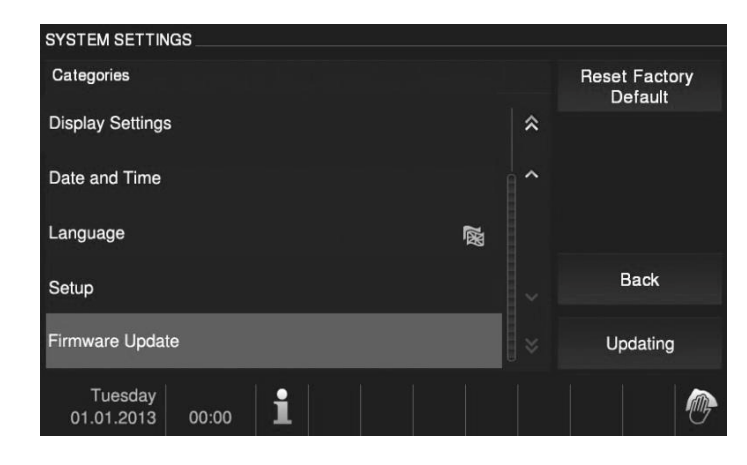

Kuva 2: Firmware päivitys

Firmware päivitykset ovat saatavilla internetissä osoitteessa www.buschjaeger.com Jos laitteesi Firmware tulee päivittää, tee näin:

- 1. Sivulla www.busch-jaeger.com lisää laitteen tuotenumero "Etsi" kohtaan.
  - Sivu muuttaa laitteen tilaa.
  - Jos Firmware päivitys on saatavilla, se on ladattavissa tässä.
  - Latauspakettiin kuuluu Firmware ja ohjeet, kuinka asentaa Firmware.
- 2. Asenna firmware ohjeiden mukaisesti.

# 10 Huolto

Laitetta ei tarvitse huoltaa. Vahingon sattuessa (esim kuljetuksen tai varastoinnin aikana) älä tee mitään korjauksia. Kun laite on avattu, takuu raukeaa!

Pääsy laitteelle on oltava, jotta sitä voidaan testata, tutkia, huoltaa ja korjata (DIN VDE 0100-520 mukaisesti).

### 10.1 Puhdistus

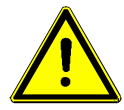

#### Varoitus

Näytön mahdollinen vahingoittuminen. Voit vahingoittaa näyttöä kovalla tai terävällä esineellä! Älä kosketa näyttöä sellaisilla esineillä.

Käytä sormea tai muovikynää.

Näyttö voi vahingoittua pesunesteitä käytettäessä!

- Puhdista näyttö käyttämällä pehmeää liinaa ja näytölle tarkoitettua pesunestettä.
- Älä käytä hankaavia pesuaineita.

ABB Groupin jäsen

#### Busch-Jaeger Elektro GmbH PO Box 58505 Lüdenscheid

Freisenbergstraße 2 58513 Lüdenscheid

www.BUSCH-JAEGER.com info.bje@de.abb.com

#### **Myyntipalvelu:** Tel.: +49 2351 956-1600 Fax: +49 2351 956-1700

Huom

Pidätämme oikeuden millin tahansa tehdä teknisiä muutoksia sekä muutoksia tämän tiedoston sisältöön ilmoittamatta siitä. Yksityiskohtaiset tiedot ovat sovittu soveltumaan tilauksissa. ABB ei ota vastuuta mahdollisista virheistä tässä tiedostossa.

Pidätämme kaikki oikeudet tähän tiedostoon ja aiheisiin ja kuvituksiin tässä tiedostossa. Tiedostoa ja sen sisältöä, tai liitteitä ei saa kopioida tai välittää kolmansien osapuolten toimesta ilman ABB:n kirjallista lupaa.

Copyright⊚ 2014 Busch-Jaeger Elektro GmbH Kaikki oikeudet pidätetään

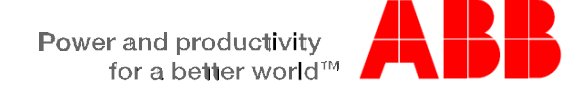